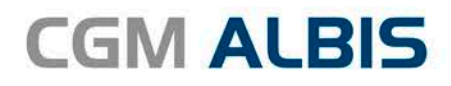

# UPDATE DOKU-MENTATION

Synchronizing Healthcare

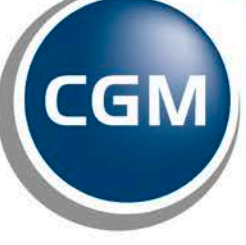

CompuGroup Medical

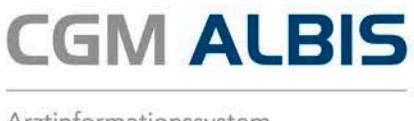

# Enthaltene Programmänderungen CGM ALBIS Version Q4/2017 (12.70)

Inhaltsverzeichnis

| 1 | KB۱                      | / Änderung - eGK Generation 1                                 | 4  |
|---|--------------------------|---------------------------------------------------------------|----|
| 2 | An                       | wenderwünsche                                                 | 5  |
|   | 2.1                      | KBV Heilmittelkatalog - Umsetzung Ihrer Wünsche               | 5  |
|   | 2.1.                     | 1 Favoriten                                                   | 5  |
|   | 2.1.                     | 2 Optionen CGM Heilmittelkatalog                              | 6  |
|   | 2                        | 1.2.1 Diagnosenauswahl über das Diagnosencenter               | 6  |
|   | 2                        | 1.2.2 Leitsymptomatik/Spezifizierung der Therapieziele        | 7  |
|   | 2                        | 1.2.3 Aufruf CGM Heilmittelkatalog                            |    |
|   | 2.1.                     | Angabe der Dauer bei HzV-Heilmitteln                          |    |
|   | 2.1. <sup>.</sup><br>2.1 | LISTE ICD-10 dus Patientenakte auswahligar                    | 10 |
|   | 2.1.                     | 6 Weitere Informationen zu Indikationsschlüsseln              |    |
|   | 2.2                      | Aufhebung der Zeichenbegrenzung                               |    |
|   | 2.3                      | Erweiterung der Dialoge in der Patientenakte                  | 13 |
|   | 2.4                      | Dialog Cave – Erfassen von Arzt und Datum                     |    |
|   | 2.5                      | KBV Muster Nummern auf dem Dialog Formular                    | 14 |
|   | 2.6                      | Optionen Formulare - Suchfunktion                             | 15 |
|   | 2.7                      | BG-Formulare – Feld Unfalltag                                 |    |
| 3 | CG                       | M ALBIS Freigabe für Microsoft Windows 2016 Server            | 18 |
| 4 | Abl                      | kündigung Office 2007                                         | 19 |
| 5 | Infe                     | ormationen zur Telematikinfrastruktur                         | 19 |
| 6 | Kos                      | tenfreie Services                                             | 20 |
|   | 6.1                      | CGM ALBIS WEBINARE                                            | 20 |
|   | 6.2                      | CGM ALBIS-COMMUNITY                                           | 20 |
|   | 6.3                      | CGM ALBIS-NEWSLETTER:                                         | 20 |
| 7 | Ver                      | schiedenes                                                    | 21 |
|   | 7.1                      | Informationstext zur Telematikinfrastruktur im Tagesprotokoll | 21 |

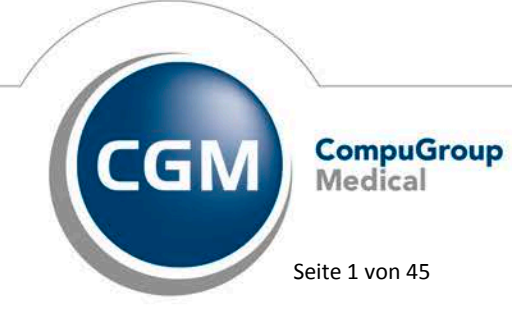

Synchronizing Healthcare

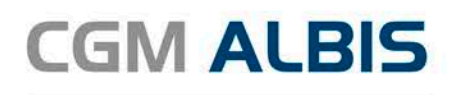

|   | 7.2              | CGM ALBIS eCOCKPIT - Neuer integrierter Verbindungstest für eine reibungslose TI-            |           |
|---|------------------|----------------------------------------------------------------------------------------------|-----------|
|   | Instal           | lation                                                                                       | 22        |
|   | 7.3              | Fehler beim Abrufen von CGM eARZTBRIEFen                                                     | 25        |
|   | 7.4              | CGM LIFE eSERVICE - Übernahme der Einstellungen der CGM Life eServices: eTermine             | 26        |
|   | 7.5              | Deaktivierung BKK Landesverband Süd - Betreuungsstrukturvertrag (Hessen)                     | 27        |
|   | 7.6              | Ausbau der AXA Diabetes- und Rückenhinweise auf Privatrezept                                 | 27        |
|   | 7.7              | Kassenbuch - Ausdruck                                                                        | 27        |
|   | 7.8              | Verknüpfungen der Familienbeziehungen                                                        | 27        |
|   | 7.9              | Medikamenten- und Verordnungsstatistik                                                       | 27        |
|   | 7.10             | Aktualisierter BG/UV GOÄ Stamm                                                               | 29        |
|   | 7.11             | Änderungen DALE-UV Stammdaten                                                                | 32        |
|   | 7.12             | Hilfreiche Präparate-Informationen                                                           | 32        |
|   | 7.13             | Verax-Liste - neue Daten                                                                     | 33        |
|   | 7.14             | RehaGuide - neue Daten                                                                       | 33        |
|   | 7.15             | PRAXISWELT                                                                                   | 33        |
| Q | Fvt              | erne Programme                                                                               | 33        |
| Ŭ | 0.4              |                                                                                              |           |
|   | 8.1              | WKB Imptmodul Neues Update 2017.4.02                                                         | 33        |
|   | 8.2              | Itap praxisCENTER <sup>®</sup> - Itap praxisCENTER <sup>®</sup> - Neue Version 3.24.0.4523   | 33        |
|   | 8.3              | CGM-Assist - Neue Version 26743                                                              | 33        |
|   | 8.4              | CGM CONNECT - Neue Version 2.0.13.2.20170831                                                 | 34        |
|   | 8.5              | Neue CGM LIFE Client Version 4.42.4                                                          | 34        |
| 9 | KB۱              | V Änderungen                                                                                 | 34        |
|   | 9.1              | KBV: Neue Formulare                                                                          | 34        |
|   | 9.1.             | 1 Muster – 12 – Verordnung häuslicher Krankenpflege                                          | 34        |
|   | 9.1.             | 2 Muster 26 – Verordnung Soziotherapie gemäß § 37a SGB V                                     | 35        |
|   | 9.<br>o          | 1.2.1 Neue Formularversion                                                                   | 35        |
|   | 9.1.             | 3 Muster 28 – Verordnung bei Überweisung zur Indikationsstellung für Soziotherapie gemäß § 3 | 55<br>37a |
|   | SGB              | V im Umfang von maximal 5 Therapieeinheiten                                                  | 36        |
|   | 9.               | .1.3.1 Neue Formularversion                                                                  | 36        |
|   | 9                | .1.3.2 Alte Daten                                                                            | 37        |
|   | 9.2              |                                                                                              | ، د<br>ەد |
|   | 9.5              | CGIVI DIVIF                                                                                  | 0C        |
|   | 9.3.<br><u>9</u> | .3.1.1 Namenszusatz und Vorsatzwort                                                          | 30<br>38  |
|   | 9.               | .3.1.2 Zusätzliche Informationen zu einem Medikament (gebundene Zusatzzeile)                 | 39        |
|   | 9.3.             | 2 Löschen und Anlegen eines CGM BMPs                                                         | 43        |
|   | 9.3.             | 3 CGM-BMP und interne Nachrichten                                                            | 43        |

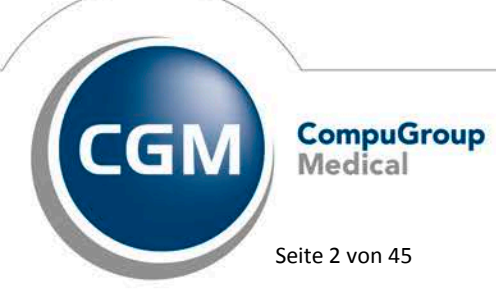

Synchronizing Healthcare

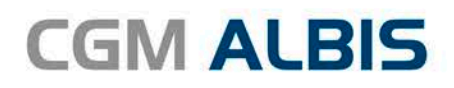

| 9.3.4 | 4 Uhrzeit des Drucks                                             | 43 |
|-------|------------------------------------------------------------------|----|
| 9.4   | Stammdaten /Softwaremodule der KBV                               | 43 |
| 9.5   | Früherkennungs-Koloskopie - Aktuelle Änderungen der KBV          | 43 |
| 9.6   | Hautkrebs-Screening - Aktuelle Änderungen der KBV                | 44 |
| 9.7   | Aktualisierter EBM Stamm mit Stand 20.06.2017 für Quartal 3/2017 | 44 |
| 9.7.  | Neuer Datenstand des EBM Stammes                                 | 44 |
| 9.7.2 | 2 Aktualisierung EBM 2009                                        | 44 |
| 9.7.3 | 3 Aktualisierung Benutzerziffern                                 | 44 |
| 9.7.4 | 4 Scheindaten aktualisieren                                      | 45 |
| 9.8   | Aktueller OPS Stamm inkl. AOP-Vertrag                            | 45 |

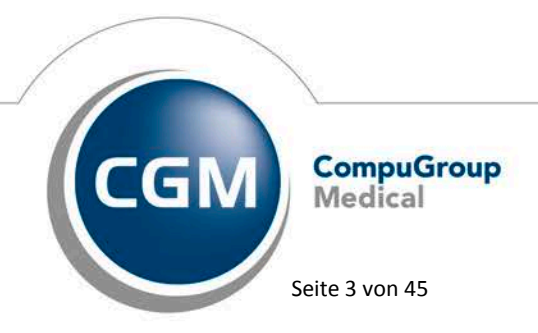

Synchronizing Healthcare

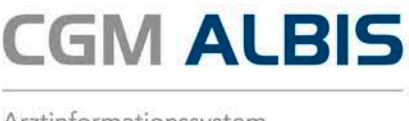

## 1 KBV Änderung - eGK Generation 1

Ab dem 01.10.2017 ist die Verwendung einer eGK (elektronische Gesundheitskarte) der Generation 1 nicht mehr zulässig und darf nicht mehr in der Abrechnung übermittelt werden. Eine optische Unterscheidung der Generation 1 mit Generation 1plus besteht nicht. Beim Einlesen der unzulässigen eGK erscheint folgende Hinweismeldung:

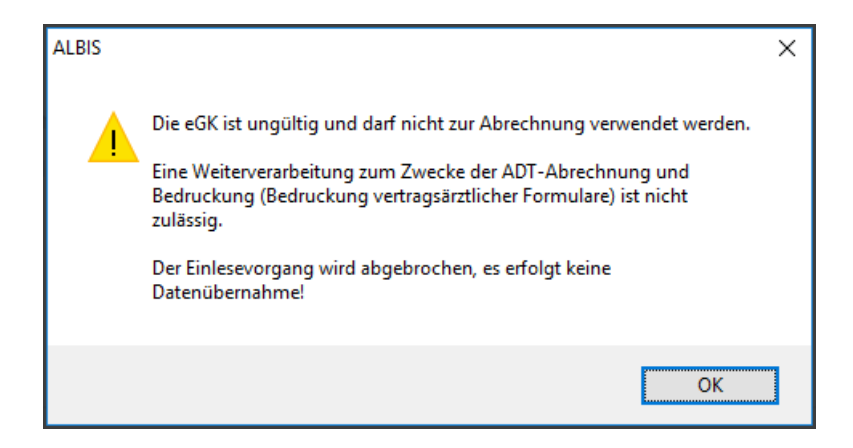

Dem Patienten sollte eine aktuelle eGK vorliegen, welche sie dann wie gewohnt einlesen können. Sollten Sie dennoch in Q4/2017 eine eGK der Generation 1 eingelesen haben (z.B. wegen einem späteren Einspielen des Quartalsupdates), erscheint bei der Abrechnung folgende Warnung vom KBV Prüfmodul:

KVDT-R308a (W/80) Falls die Felder 'Einlesedatum der Versichertenkarte' (FK 4109) und 'Versichertennummer eGK des Patienten' (FK 3119) vorhanden sind und das Feld 'Zulassungsnummer (mobiles Lesegerät)' (FK 4108) nicht vorhanden ist und es keine Auftragsleistung oder Laboratoriumsuntersuchung (Scheinuntergruppe ungleich 21, 27 oder 28) ist, dann muss der Kartentyp (FK 3004) den Inhalt 2 oder 3 haben.

Die KBV empfiehlt über die Praxisnachrichten vom 28.09.2017 folgendes Vorgehen:

"Wird die eGK vom Praxisverwaltungssystem abgelehnt, empfiehlt es sich, zunächst den Patienten zu fragen, ob er von seiner Krankenkasse eine neue Karte erhalten und vielleicht nur aus Versehen die alte Karte vorgelegt hat. Anderenfalls sollte sich der Patient schnellstens an seine Kasse wenden.

Praxen wenden in solchen Fällen das Ersatzverfahren an. Dazu pflegen sie die Daten des Versicherten, also Name, Vorname und Geburtsdatum, Bezeichnung der Krankenkasse, Versichertenart, Postleitzahl und nach Möglichkeit auch die Krankenversichertennummer, manuell in das Praxisverwaltungssystem ein oder übernehmen die Daten aus dem Patientenstamm.

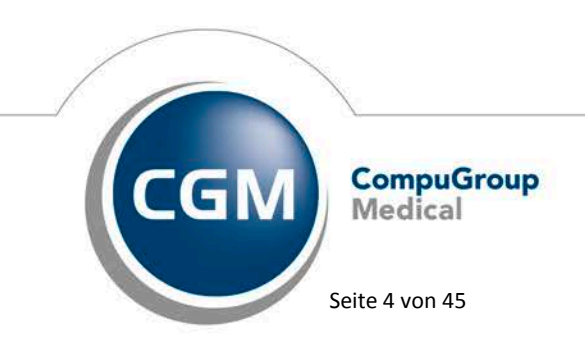

Synchronizing Healthcare

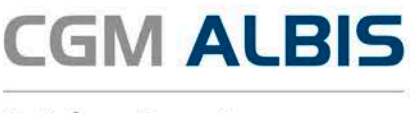

Anschließend bestätigt der Patient auf dem Abrechnungsschein (Vordruck 5), dass er bei der genannten Krankenkasse versichert ist. Sollte er bis Ende des Quartals keine neue Karte vorlegen, können die Leistungen nach Angaben des GKV-Spitzenverbandes mittels Ersatzverfahren trotzdem abgerechnet werden."

Quelle: KBV Praxis Nachrichten (http://www.kbv.de/html/1150\_31300.php)"

### 2 Anwenderwünsche

#### 2.1 KBV Heilmittelkatalog - Umsetzung Ihrer Wünsche

Die nachfolgenden Kundenwünsche haben wir für Sie in die bestehende Heilmittelumsetzung integriert:

#### 2.1.1 Favoriten

Mit der aktuellen CGM ALBIS Version stehen Ihnen sogenannte Favoriten im CGM Heilmittelkatalog zur Verfügung. Sie können die Indikationsschlüssel, welche Sie am häufigsten nutzen, als Favorit markieren. Hierzu klicken Sie bitte im CGM Heilmittelkatalog auf dem Reiter ICD 10 Diagnose in

der Spalte Favorit auf das 🐕 Symbol.

| DIAGNOSEGRUPPE/INDIKATIONSSCHLÜSSEL *                                                                                                    | FAVORIT | BESONDERER VERORDNUNGSBEDARF/<br>LANGFRISTIGER HEILMITTELBEDARF | GENEHMIGT |
|----------------------------------------------------------------------------------------------------|---------|-----------------------------------------------------------------|-----------|
| <ul> <li>Arterielle Gefäßerkrankungen</li> <li>Lymphabflussstörungen</li> <li>Miss- und Fehlbildungen, Strukturschäden der Stütz- und Bewegungsorgane im Säuglings-, Klei</li> <li>Prostatitis, Adnexitis</li> <li>Schwindel unterschiedlicher Genese und Ätiologie</li> <li>SO3a</li> </ul> | ¥       |                                                                 |           |

Ist ein Indikationsschlüssel als Favorit markiert, wird das Symbol in der Farbe Gelb dargestellt.

| DIAGNOSEGRUPPE/INDIKATIONSSCHLÜSSEL *                                                                                                    | FAVORIT | BESONDERER VERORDNUNGSBEDARF/<br>LANGFRISTIGER HEILMITTELBEDARF | GENEHMIGT |
|----------------------------------------------------------------------------------------------------|---------|-----------------------------------------------------------------|-----------|
| <ul> <li>▷ Arterielle Gefäßerkrankungen</li> <li>▷ Lymphabflusstörungen</li> <li>▷ Miss- und Fehlbildungen, Strukturschäden der Stütz- und Bewegungsorgane im Säuglings-, Klei</li> <li>▷ Prostatitis, Adnexitis</li> <li>&gt; Schwindel unterschiedlicher Genese und Ätiologie</li> </ul> | K       | /                                                               |           |
| SO3a                                                                                                    | *       |                                                                 |           |

Neben dem Suchfeld können Sie die Sortierung der Indikationsschlüsselliste ändern. Zur Verfügung steht eine alphabetische Sortierung:

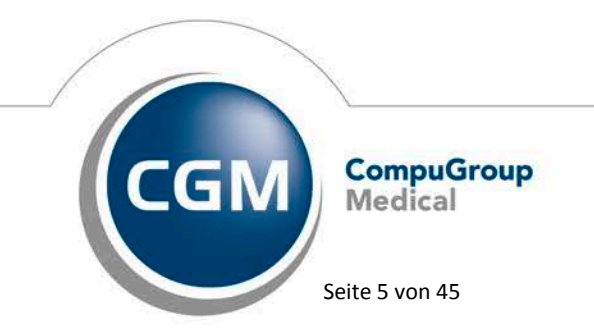

Synchronizing Healthcare

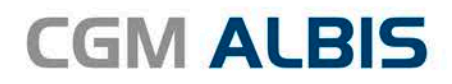

| Q SUCHBEGRIFF BITTE EINGEBEN                                                                                                    | ALPHABETISCHE SORTIERUNG -          |                  |                                                                 |           |
|----------------------------------------------------------------------------------------------------|-------------------------------------|------------------|-----------------------------------------------------------------|-----------|
| DIAGNOSEGRUPPE/INDIKATIONSSCHLÜSSEL *                                                                                                    |                                     | FAVORIT          | BESONDERER VERORDNUNGSBEDARF/<br>LANGFRISTIGER HEILMITTELBEDARF | GENEHMIGT |
| <ul> <li>Arterielle Gefäßerkrankungen<br/>GEa</li> <li>Lymphabflussstörungen<br/>LY1a<br/>LY1b<br/>LY2a</li> <li>Miss- und Fehlbildungen, Strukturschäden der Stütz- und</li> </ul> | Bewegungsorgane im Säuglings-, Klei | ☆<br>☆<br>☆<br>☆ |                                                                 |           |
| <ul> <li>Prostatitis, Adnexitis</li> <li>Schwindel unterschiedlicher Genese und Ätiologie</li> </ul>                                                                                |                                     |                  |                                                                 |           |

#### oder eine Sortierung nach Favoriten:

| Q SUCHBEGRIFF BITTE EINGEBEN                                                                                            | FAVORITEN - |         |                                                                 |           |
|----------------------------------------------------------------------------------------------------|-------------|---------|-----------------------------------------------------------------|-----------|
| DIAGNOSEGRUPPE/INDIKATIONSSCHLÜSSEL *                                                                                   |             | FAVORIT | BESONDERER VERORDNUNGSBEDARF/<br>LANGFRISTIGER HEILMITTELBEDARF | GENEHMIGT |
| <ul> <li>Wirbelsäulenerkrankungen<br/>WS2c</li> <li>ZNS-Erkrankungen einschließlich des Rückenmarks<br/>ZN2a</li> </ul> |             | *<br>*  |                                                                 |           |

#### 2.1.2 Optionen CGM Heilmittelkatalog

Unter Optionen CGM Heilmittelkatalog haben Sie weitere Einstellmöglichkeiten für den CGM Heilmittelkatalog:

| Optionen CGM Heilmittelkata            | log     | ×            |
|----------------------------------------|---------|--------------|
| Diagnosen<br>Diagnosencenter<br>ICD-10 |         |              |
| Leitsymptomatik/Spezifizierun          | g der T | herapieziele |
| Aufruf CGM Heilmittelkatalog           |         |              |
|                                        | F3      | Shift+F3     |
| Verordnung                             | ۲       | 0            |
| Heilmittelauswahl                      | 0       | ۲            |
| ОК                                     |         | Abbrechen    |

2.1.2.1 Diagnosenauswahl über das Diagnosencenter

Im Bereich <u>Diagnosen</u> können Sie einstellen, welcher Dialog zur Diagnosenauswahl geöffent werden soll, wenn Sie im CGM Heilmittelkatalog den ICD aus der Stammdatei wählen.

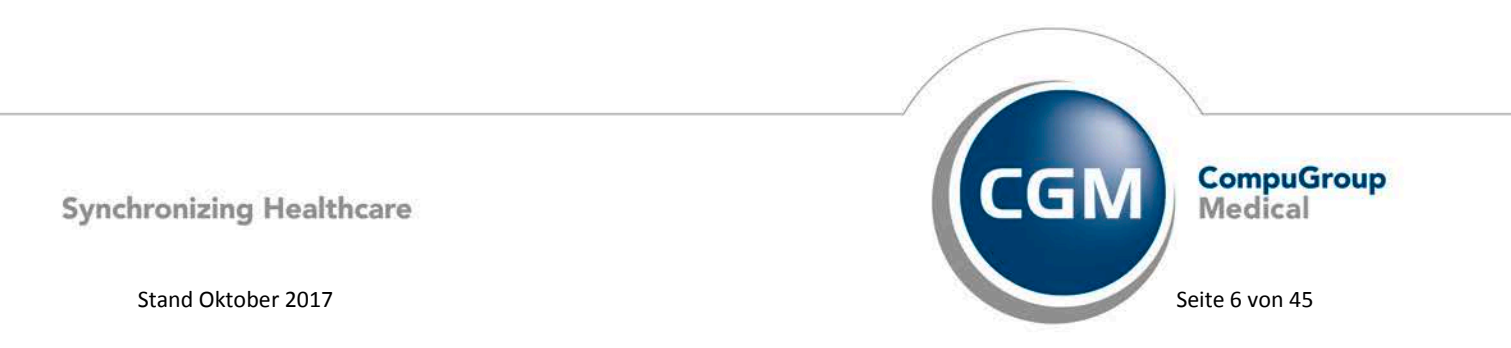

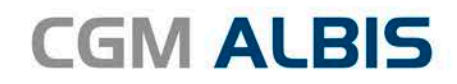

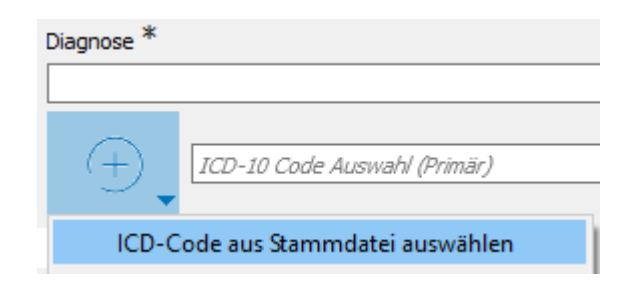

#### Diagnosencenter

anticenter (alifica als 01.01.2017)

#### ICD – 10

| Cale Diagnosen @Facharit                                                                                                    | Ridersdmerzen                                                                                                    | Suten                    |                                                                                                    |                                         |
|----------------------------------------------------------------------------------------------------|----------------------------------------------------------------------------------------------------|--------------------------|----------------------------------------------------------------------------------------------------|-----------------------------------------|
| Inflicher ICD Stamm                                                                                                    | Trefferiste                                                                                                    |                          |                                                                                                    |                                         |
| MOJACS Sorotopi Glaviskovintenin     MOJACS Sorotopi Glaviskovintenin     MOJACS Sorotopi Glaviskovin de Drüceveles     MOJACI Defonitione der Wichelaulie und des Rüceveles     MOJACI Defonitione der Wichelaulie und des Rü     MOJACI Defonitionen der Mitchelaulie und des Rü     MOJACI Defonitionen der Mitchelaulie und des Rü     MOJACI Defonitionen der Mitchelaulie und des Rü     MOJACI Defonitionen der Mitchelaulie und des Rüceveles | Code Beschreibung<br>Erst 59 Ruderscheizung nicht näher bezechnetz wirdt e<br>bers                                                    | Guele                    | KD-10-0M (guiling ab 01.01.2017)<br>Sottet nach KD2/Rein<br>⊛Dagson (DD () Alle Digwone ⊛Facharat                  | -                                       |
| <ul> <li>St. 1983. Stringe konstream der Vertreskule und bei Ru<br/>MS-8. Zim Kall nur eine<br/>MS-8. Zim Kall nur aufge<br/>MS-8. Verunderter zu<br/>MS-8. Verunderter zu<br/>MS-8. Verunderter zu<br/>MS-8. Solltereichner zu Michtel beschnet<br/>MS-8. Solltereichner und naher beschnet<br/>MS-8. Solltereichner auf Verbrittereichen<br/>MS-8. Solltereichner der Verbrittereichen</li> </ul>                                                   | etriset                                                                                                    |                          | Ruskenschenz    Anteon   Anteon     Anteon                                                                         | ICD: M54.9: Notation                    |
| t                                                                                                    | Webre Beschebungen     Surhode: MSL90                                                                                                 |                          | Spondykopathien     Sonstige Krankheiten der Witbelokke und des Ruckens                                            | Rückenschmeizen, nicht näher bezeichnet |
| Alter settere Gun<br>SCD: M54.99 enn.<br>Notation: < Schwart Settere Gun                                                                                                    | Next DesilveSurg Rudersdreetsen, nicht niber bezeichnet: nicht niber bezeichnet in dit niber bezeich<br>4 Austromatikerende Transfere | Quele *                  |                                                                                                    |                                         |
| VEDECC                                                                                                    | Chronische Dorsagie<br>Ovonische Rückenschnerzen                                                                                      | Ť                        | - Zervik ankourstype<br>- Lumbonchieligin<br>- Kawascherer                                                         | Geschlecht:                             |
|                                                                                                    | Denage<br>Consigne<br>Donsage be Bockerung<br>Maharang Dickerung                                                                      | T T                      | Ruckensoteningen, nicht nahm bezeichnet     Ruckensoteningen, nicht näher bezeichnet nicht näher bezeichnete Lokal | Mer Schlicoshit beleg                   |
| Aetere Kodeningsvorschiller                                                                                                    | Baside generation December                                                                                                    | ÷                        |                                                                                                    | Intra-Melang                            |
| Code Beschveibung                                                                                                    | Kudenschnerten<br>Rüdenschnerten, nicht näher bezeichnet: nicht näher bezeich.                                                        | i i                      |                                                                                                    | Trable Labor                            |
|                                                                                                    | Rückenschmerzen, nicht näher bezeichnets nicht näher bezeichne                                                                        | d Oberrehrier            |                                                                                                    | Thesaurus Weitersuchen                  |
|                                                                                                    |                                                                                                    | California International |                                                                                                    | Ok Links                                |

#### 2.1.2.2 Leitsymptomatik/Spezifizierung der Therapieziele

Bei Anhaken des Punktes Vorselektion im Dialog Optionen CGM Heilmittelkatalog, wird im CGM Heilmittelkatalog das Feld Leitsymtomatik und das Feld Therapieziel mit dem ersten Eintrag der Stammdatei vorselektiert.

| Leitsymptomatik                                                                                           |   |
|----------------------------------------------------------------------------------------------------|---|
| unspezifische schmerzhafte Bewegungsstörungen, Funktionsstörungen, auch bei allgemeiner Dekonditionierung | • |
| Spezifizierung der Therapieziele                                                                          |   |
| Besserung der Beweglichkeit, Entlastung schmerzender Strukturen                                           | • |
| Besserung der Beweglichkeit, Entlastung schmerzender Strukturen                                           |   |
| Urbesserung von Ausdauer, Beweglichkeit oder Stabilität                                                   |   |
| physikalische Therapie mit aktivierendem Ansatz                                                           |   |
|                                                                                                    |   |

Sie können diese Auswahl wie gewohnt ändern, indem Sie den Text manuell anpassen oder über den Pfeil auf der rechten Seite das Auswahlfenster öffnen und eine der vorgeschlagenen Möglichkeiten wählen.

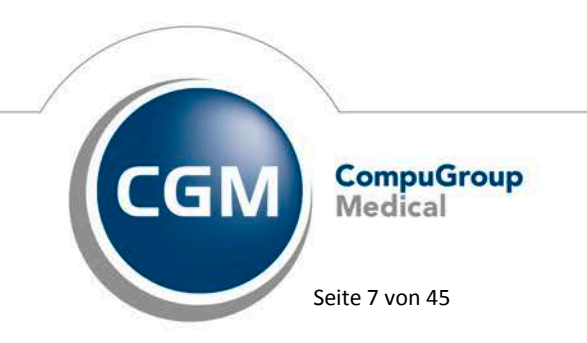

Synchronizing Healthcare

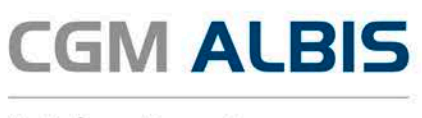

#### 2.1.2.3 Aufruf CGM Heilmittelkatalog

Im Bereich <u>Aufruf CGM Heilmittelkatalog</u> können Sie die Tastenkombination wählen mit der Sie den CGM Heilmittelkatalog öffnen möchten. Bei einer Verordnung wird, wenn Sie im CGM ALBIS Heilmittelformular in dem Feld Indikationsschlüssel die eingestellte Tastenkombination betätigen, die erste Seite des CGM Heilmittelkataloges geöffnet und Sie können Ihre Einstellungen zum Formular vornehmen.

| Veiterführende Informationen      | Online-Link zur H     Info bes. Verord | leilmittel-Richtlinie des G-BA<br>Inungsbedarfe | <ol> <li>Versionsinf</li> <li>Hilfe</li> </ol>          | <u>fo</u>                            |     |  |
|-----------------------------------|----------------------------------------|-------------------------------------------------|---------------------------------------------------------|--------------------------------------|-----|--|
| 🏈 🖗 Verordnung                    |                                        | 10 Diagnos                                      | е                                                       |                                      | ihl |  |
| VERORDNUNGSTYP<br>Erstverordnung  | O Folgeverordnung                      | O Auf<br>Medizin                                | ierhalb der Regelverordnun<br>sche Begründung bei Veror | g<br>dnung außerhalb des Regelfalles |     |  |
| IAUSBESUCH<br>) Ja • Nein         |                                        |                                                 |                                                         |                                      |     |  |
| HERAPIEBERICHT                    |                                        |                                                 |                                                         |                                      |     |  |
| SRUPPENTHERAPIE                   |                                        |                                                 |                                                         |                                      |     |  |
| JEHANDLUKGSBEGINN<br>pätestens am |                                        |                                                 |                                                         |                                      |     |  |
|                                   |                                        |                                                 |                                                         |                                      |     |  |
|                                   |                                        |                                                 |                                                         |                                      |     |  |

Bei Heimittelauswahl kann direkt die letzte Seite Heilmittelauswahl geöffnet werden. Voraussetzung hierfür ist, dass das CGM ALBIS Heilmittelformular bereits ausgefüllt ist. Das Heilmittelformular können Sie manuell oder alternativ über Übernahme der alten Daten befüllen. Betätigen Sie in dem Feld Indikationsschlüssel die eingestellte Tastenkombination, öffnet sich der CGM Heilmittelkatalog direkt bei der Heilmittelauswahl.

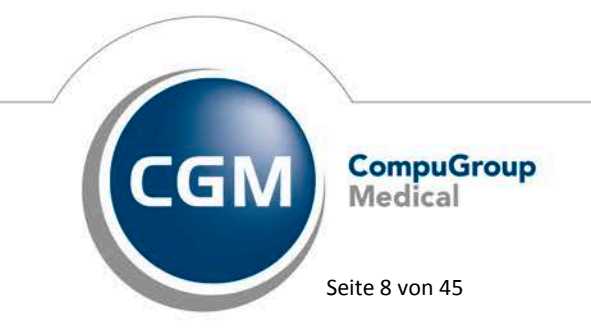

Synchronizing Healthcare

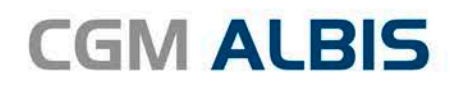

| CGM HEILMITTELKATALOG                                   |                                                                                                    |                                                                                                    |                             |                                                               |              |   |
|---------------------------------------------------------|----------------------------------------------------------------------------------------------------|----------------------------------------------------------------------------------------------------|-----------------------------|---------------------------------------------------------------|--------------|---|
| Weiterführende Information                              | en ( <u>Online-</u><br>) Info be                                                                                                    | ink zur Heilmittel-Richtlinie des G-BA<br>s. Verordnungsbedarfe                                                                                       |                             | <ol> <li><u>Versionsinfo</u></li> <li><u>Hilfe</u></li> </ol> |              |   |
| Server Server                                           | nem          Ondnetick ar Helmittel flöchtline des GBA         Ottig         Info bes. Verordnundsbedarfs         Ottig         Info bes. Verordnundsbedarfs         Ottig         Diagnose         Pells Genker des Sbitz- und Bewegungsorgane im Skugings-, Kleinkind- und Kindesalter         Imweis-Breits auvor verordnet Helmittelkonnen die kt. Deenkommen oder her Abgestradert werden.         Bezzeichninking         Pells GRUPPE LHIN GENEHMIGT         ANMERKUNG         Mersengungsbad (A), Vorrangig         ja         KG in Bewegungsbad (A), Vorrangig         ja         MT (A), Vorrangig         ja         MT (A), Vorrangig         ja         MT (A), Vorrangig         Ja         Sezzeichnung         Sezzeichnung         Sezeichnung         Sezzeichnung         Sezzeichnung         Sezzeichnung         Sezeichnung         Sezzeichnung         Sezeichnung |                                                                                                    |                             |                                                               |              |   |
| Diagnosegruppe: Miss- und<br>Indikationsschlüssel: EX4a | Fehlbildungen, Strukturschäden der<br>Hinweis: Bereits zuvor ve                                                                                                    | Stütz- und Bewegungsorgane im Säu<br>rordnete Heilmittel können direkt übe                                                                            | glings-, Kle<br>rrnommen o  | nkind- und Kindesalter<br>Ider hier abgeändert werde          | n.           |   |
| En vorrangiges/optionales Heilmitte                     | l oder ein oder mehrere Heilmittel ein                                                                                                    | ier standardisierten Heilmittelkombina                                                                                                    | tion auswä                  | hlbar                                                         | ANIMEDIZUNIC |   |
|                                                         | KG (A) Vortangia                                                                                                    | NO PREIS                                                                                                    | in                          | LHM GENERIMIGT                                                | ANMERKUNG    |   |
|                                                         | KG (A), Vonangig                                                                                                    | an aia                                                                                                    | ja<br>in                    |                                                               |              |   |
|                                                         | KG IM Bewegungsbad (A), Vorra                                                                                                    | ingig                                                                                                    | ја                          |                                                               |              |   |
|                                                         | MT (A), Vorrangig                                                                                                    | sist                                                                                                    | DOID                        | — ×                                                           |              |   |
|                                                         | Bitt<br>Inte<br>das<br>Heil<br><u>Ver</u>                                                                                                    | : beachten Sie das behandlungsfi<br>rvall von 12 Wochen. Maßgeblich<br>Datum der letzten Behandlung b<br>mitteltherapeuten. Letzte verwa<br>ordnungen | reie<br>ist<br>eim<br>andte | VERORDNUNG                                                    | s.           |   |
| in ergänzendes Heilmittel auswählt                      | par                                                                                                    |                                                                                                    |                             |                                                               | /            |   |
| MENGE FREQUENZ                                          | BEZEICHNU                                                                                                    | NG PREIS                                                                                                    | GRUPPE                      | LHM GENEHMIGT                                                 | ANMERKUNG    | , |
| 1 • 2 • •                                               | Wärmetherapie (C), Ergänzend                                                                                                    | 5                                                                                                    |                             |                                                               |              |   |
| 1 • 2 • •                                               | Wärmetherapie mittels heiße Ro                                                                                                    | lle (C), Ergänzend                                                                                                    |                             |                                                               |              |   |
| 1 • 2 • •                                               | Wärmetherapie mittels Heißluft                                                                                                    | (C), Ergänzend                                                                                                    |                             |                                                               |              |   |
| 1 • 2 • •                                               | Wärmetherapie mittels Ultrascha                                                                                                    | II (C), Ergänzend                                                                                                    |                             |                                                               |              |   |
| 1 • 2 •                                                 | Warmpackungen (z. B. Fango) (                                                                                                    | C), Ergänzend                                                                                                    |                             |                                                               |              |   |
| 1 • 2 ~                                                 | Wärmetherapie mittels Teilbäde<br>(C) Ergänzend                                                                                                    | r mit Peloiden/Paraffin                                                                                                    |                             |                                                               |              |   |
| 1 • 2 ~                                                 | Wärmetherapie mittels Vollbäde                                                                                                    | r mit Peloiden/Paraffin                                                                                                    |                             |                                                               |              |   |
| 1 • 2 •                                                 | Kältetherapie (C), Ergänzend                                                                                                    |                                                                                                    |                             |                                                               |              |   |
|                                                         |                                                                                                    |                                                                                                    |                             |                                                               |              | • |

Eventuelle Hinweise zur Auswahl erscheinen an dieser Stelle. Über den Druckknopf Zurück gelangen Sie auf die vorherigen Reiter Verordnung und Diagnose und können Ihre Auswahl anpassen. Ist eine Auswahl der Vorverordnung nicht zulässig, wird anstelle der Heilmittelauswahl das fehlerhafte Register Verordnung oder Diagnose geöffnet.

#### 2.1.3 Angabe der Dauer bei HzV-Heilmitteln

Die Dauer pro Heilmittel wurde standardisiert mit 30 Minuten hinterlegt. Bei den Heilmitteln, die uns über die HÄVG zur Heilmittelverordnung bei HzV-Patienten zur Verfügung gestellt werden, kann die Dauer aus der Heilmittelbezeichnung abgeleitet werden. D.h. zukünftig entfallen manuelle Anpassungen:

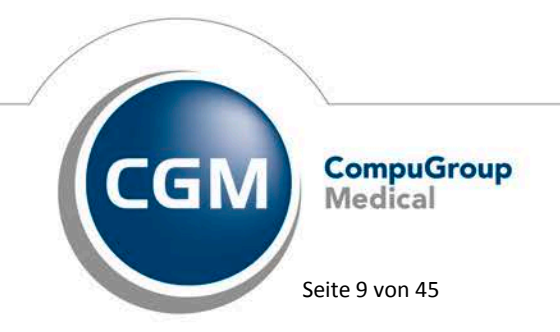

Synchronizing Healthcare

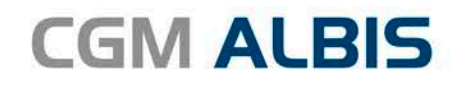

|   | DAUERIMINUTERE |   | NENCE | RECUENT |                                   | #ZECHNUNG                                                                          | NDS   | GRUPPE | UNI GRENNIG | ANAGRAUNG |     |
|---|----------------|---|-------|---------|-----------------------------------|------------------------------------------------------------------------------------|-------|--------|-------------|-----------|-----|
|   | 45 ~           | 1 |       | 1       | v Sp                              | prachtheraple Gruppe 3 bis max. 5 Personen 45 Min.                                 | 23,35 | ja .   |             |           | - 1 |
| 1 | 30 ~           | 1 | ,     | 1       | y Spi<br>PN                       | prech- und Sprachtherapie Gruppe 3 bis max. 5<br>procen 45 Min. (A). Vorrangio     | 23,35 | ja     |             |           |     |
|   | 30 ~           | 1 |       | 1       | × Sp                              | prechtherapie Gruppe 3 bis max. 5 Personen 45 Min.                                 | 23,35 | ja     |             |           |     |
| 3 | 30 ~           | 1 | •     | 1       | <ul> <li>✓ Sti<br/>Per</li> </ul> | timm, Spech- und Sprachtherapie Gruppe 3 bis max, 5<br>ers, 45 Min, (A), Vorrangig | 23,35 | ja     |             |           |     |
|   | 30 ~           | 1 | •     | 1       | y Sp                              | prachtherapie 30 Min. (A), Vorrangig                                               | 28,59 | ja     |             |           |     |
| 1 | 30 ~           | 1 | •     | 1       | ✓ Sp                              | prech- und Sprachtherapie 30 Min. (A), Vorrangig                                   | 28,59 | ja     |             |           |     |
|   | 30 ~           | 1 | •     | 1       | v sp                              | prechtherapie 30 Min. (A), Vorrangig                                               | 28,59 | ja     |             |           |     |
|   | 30 ~           | 1 | •     | 1       | ✓ Sti<br>Vo                       | timm-, Spech- und Sprachtherapie 30 Min. (A),<br>prrangig                          | 28,59 | ja.    |             |           |     |
| 3 | 30 0           | 1 | •     | 1       | ↓ Sp<br>Vo                        | prachtherapie Gruppe Zweiergruppe 45 Min. (A),<br>prrangig                         | 34,83 | ja     |             |           |     |
|   | 30 ~           | 1 | •     | 1       | ↓ Spi<br>Mi                       | prech- und Sprachtherapie Gruppe Zweiergruppe 45<br>In. (A). Vorrangig             | 34,83 | ja     |             |           |     |
| 3 | 30 ~           | 1 |       | 1       | ~ Sp                              | prechtheraple Gruppe Zweiergruppe 45 Min. (A),<br>prrangig                         | 34,83 | ja .   |             |           |     |
|   | 30 ~           | 1 | •     | 1       | × Sti<br>Zw                       | Imm-, Spech- und Sprachtherapie Gruppe<br>weiergruppe 45 Min. (A). Vorrangig       | 34,83 | ja     |             |           |     |
|   | 30 🔍           | 1 | •     | 1       | ~ SO                              | orachtherapie 45 Min. (A). Vorrangig                                               | 39,33 | ja     |             |           |     |
|   | 30 ~           | 1 | •     | 1       | ✓ Sp                              | prech- und Sprachtherapie 45 Min. (A), Vorrangig                                   | 39,33 | ja     |             |           |     |
| 3 | 30 ~           | 1 | •     | 1       | ~ Sp                              | prechtherapie 45 Min. (A), Vorrangig                                               | 39,33 | Ja     |             |           |     |
|   | 30 ~           | 1 |       | 1       | y Sti                             | timm-, Sprech- und Sprachtherapie 45 Min. (A),                                     | 39.33 | ia.    |             |           |     |

#### 2.1.4 Liste ICD-10 aus Patientenakte auswählbar

Mit der aktuellen CGM ALBIS Version haben Sie die Möglichkeit, in der Liste ICD-10 aus Patientenakte auszuwählen, die Diagnosen entweder Alphabetisch oder nach Diagnosedatum zu sortieren. Wählen Sie ICD-Sortierung Alphabetisch, werden die ICD-Codes dem Alphabet nach sortiert:

| ICD-10 | aus Patientenakte auswählen:                 | ICD-Sortierung:<br>Alphabetisch Diagnosedatum |
|--------|----------------------------------------------|-----------------------------------------------|
| ICD-10 | Klarte                                       | xt                                            |
| C72.0  | Bösartige Neubildung des Rückenmarkes        |                                               |
| E10.90 | Diabetes mellitus vom Typ 1 ohne Komplikat   | ionen, nicht als entgleist bezeichnet         |
| J31.0  | Chronische Rhinitis                          |                                               |
| M46.29 | Wirbelosteomyelitis: nicht näher bezeichnete | e Lokalisation                                |
| M51.9  | Bandscheibenschaden - orthix - 2cm           |                                               |
| DOF    | Husten                                       |                                               |

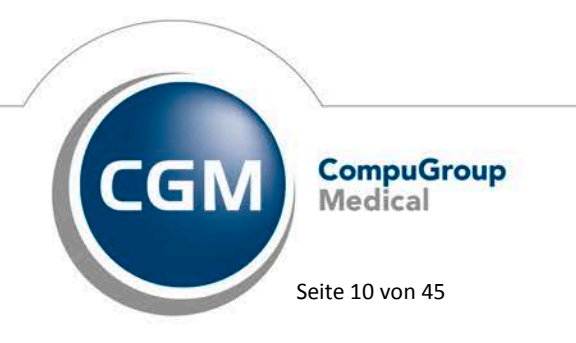

Synchronizing Healthcare

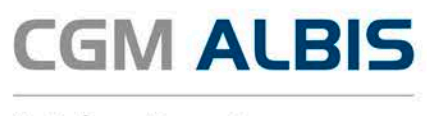

Wählen Sie ICD-Sortierung Diagnosedatum, werden die Diagnosen chronologisch absteigend angezeigt:

| 9      | Diagnose auswählen ?                                                            | ×    |
|--------|---------------------------------------------------------------------------------|------|
| ICD-10 | aus Patientenakte auswählen: O Alphabetisch                                     |      |
| ICD-10 | Klartext                                                                        |      |
| M51.9  | Bandscheibenschaden - orthix - 2cm                                              |      |
| C72.0  | Bösartige Neubildung des Rückenmarkes                                           |      |
| M46.29 | Wirbelosteomyelitis: nicht näher bezeichnete Lokalisation                       |      |
| E10.90 | Diabetes mellitus vom Typ 1 ohne Komplikationen, nicht als entgleist bezeichnet |      |
| J31.0  | Chronische Rhinitis                                                             |      |
| R05    | Husten                                                                          |      |
|        |                                                                                 |      |
|        | DIAGNÖSE ÜBERNEHMEN ABBREG                                                      | CHEN |

Die gewählte ICD-Sortierung wird gespeichert und beim nächsten Aufruf die zuletzt gewählte Sortierung vorselektiert.

#### 2.1.5 Deaktivierung Eingabefelder

Wird auf einem der Heilmittelformulare 13a, 14a oder 18a der Punkt Verordnung außerhalb des Regelfalles ausgewählt, werden ab sofort die Felder Verordnungsmenge, Heilmittel nach Maßgabe des Kataloges und Anzahl pro Woche deaktiviert angezeigt.

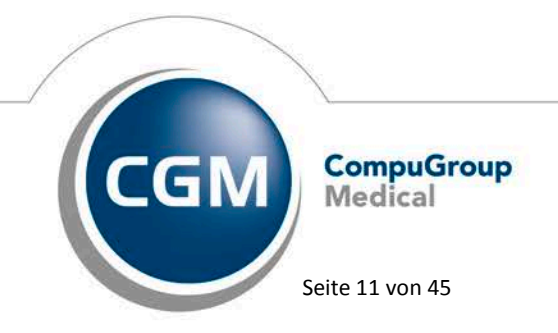

Synchronizing Healthcare

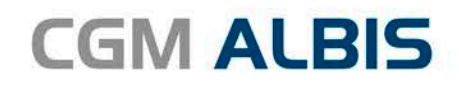

| Verordnung nach       | Maßgabe des Katal      | oges (Regelfall)                        |               | Beh                 | andlungsbeginn          |
|-----------------------|------------------------|-----------------------------------------|---------------|---------------------|-------------------------|
| C Erst-<br>verordnung | O Folge-<br>verordnung | Verordnung außerhalb<br>des Regelfalles | Grup<br>thera | spat<br>pen-<br>pie | est. am:                |
| Hausbesuch            |                        |                                         | Therapieber   | icht                |                         |
| ⊖ Ja                  |                        |                                         | ◯Ja           | 🖲 Nein              |                         |
| Verordnungs-<br>menge | Hei                    | lmittel nach Maßgabe des Kataloges      |               | Anzahl<br>pro Wo.   | Anmerk.LHM<br>genehmigt |
|                       |                        |                                         |               |                     |                         |
|                       |                        |                                         |               |                     |                         |

Die Befüllung der Felder erfolgt, wie bei Erst- und Folgeverordnung auch, ausschließlich über den CGM Heilmittelkatalog.

#### 2.1.6 Weitere Informationen zu Indikationsschlüsseln

Sie erhalten für einen Indikationsschlüssel nun eine Auflistung aller vorhandenen Leitsymptomatik-Einträge. Diese Auflistung erscheint, wenn Sie mit der Maus über den Indikationsschlüssel navigieren:

|                | de Informationen 🕘 Online:                                                                                               | Link zur Heilmittel Richtlinie des G-BA | (D) Westonsinf   | L.                                              |                 |      |
|----------------|----------------------------------------------------------------------------------------------------|-----------------------------------------|------------------|-------------------------------------------------|-----------------|------|
|                | <ul> <li>Info.ber</li> </ul>                                                                                             | . Verordnungsbedarfe                    | ① H#e            |                                                 |                 |      |
| 60 (           | Verordnung                                                                                                    | 10 Diagnose                             |                  | (%Heilmitte                                     | lauswahl        |      |
| etztes Akuten  | eignis                                                                                                    | Diagnose *                              |                  |                                                 |                 |      |
|                | 6                                                                                                    |                                         |                  |                                                 |                 |      |
| 0              | Die Angabe eines zweiten ICD-10-GM-Codes<br>nur zur Geitendmachung bestimmter besonde<br>Verordnungsbedarfe erforderlich | ner 🕀 🚬 ICD-10 Code Auswal              | u (Primar)       | (+)                                             | uswahl (Sekundà | 0    |
| EN2            | A                                                                                                    | LPHABETISCHE SORTIERUNG *               |                  |                                                 |                 |      |
| AGNOSEGRI      | IPPE/INDIKATIONSSCHLÜSSEL *                                                                                              | an/ Hand mit promostiech k              | FAVORIT BESONDER | ER VERORDNUNGSBEDARF/<br>TIGER HEILMITTELBEDARF | GENEHMIGT       | ,    |
| Gelenker       | krankungen/ Störung der Gelenkfunktion                                                                                   | mit prognostisch längerdaue             |                  |                                                 |                 | - 1  |
| Neurotis       | che-, Belastungs- und somatoforme Stör                                                                                   | ungen; Verhaltensauffälligkei           |                  |                                                 |                 |      |
| Rickenm        | arksarkrankungan                                                                                                    | iotrope substanzen                      |                  |                                                 |                 |      |
| EN3            | an easi ki an easi gen                                                                                                   |                                         | 4                |                                                 |                 |      |
| Schizoph       | renie, schizotype und wahnhafte Störung                                                                                  | jen; affektive Störungen                | 100              |                                                 |                 |      |
| Störunge       | n nach traumatischer Schädigung, Opera                                                                                   | tionen, Verbrennungen, Verät            |                  |                                                 |                 |      |
| Sympath        | ische Reflexdystrophie, Sudeck sches Sy                                                                                  | ndrom, CRPS (chronisch regi             |                  |                                                 |                 |      |
| Wirbelsä       | ulenerkrankungen                                                                                                    |                                         |                  |                                                 |                 | - 1  |
| ZNS-Erkr       | ankungen                                                                                                    |                                         |                  |                                                 |                 |      |
| EN2            |                                                                                                    |                                         | 13               |                                                 |                 |      |
| sitsympton E   | nschränkung der Selbstversorgung und Alltagsbew<br>nschränkung in der zwischenmenschlichen Interakt                      | altigung<br>lion                        |                  |                                                 |                 |      |
| itte wahlene   | ne on construction and                                                                                                   |                                         |                  |                                                 |                 | - 12 |
| ezifizierung   | der Therapieziele                                                                                                    |                                         |                  |                                                 |                 |      |
| itte wählen S  | sie das Therapieziel aus                                                                                                 |                                         |                  |                                                 |                 |      |
| gf. neurologis | che, pădiatrische Besonderheiten(z.B. psychoin                                                                           | tellektueller Befund)                   |                  |                                                 |                 |      |
|                |                                                                                                    |                                         |                  |                                                 |                 |      |
| eiterführende  | r Hinweis                                                                                                    |                                         |                  |                                                 |                 |      |

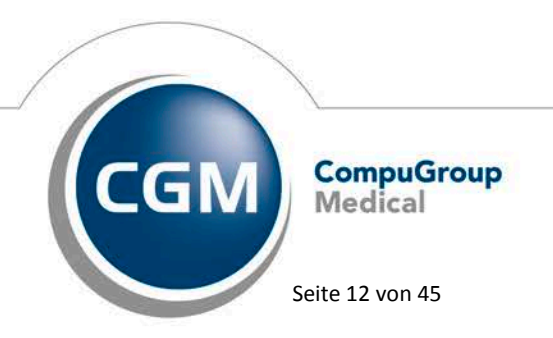

Synchronizing Healthcare

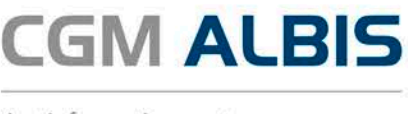

#### 2.2 Aufhebung der Zeichenbegrenzung

Wir haben die Zeichenbegrenzung von 70 Zeichen in den Dialogen Cave, Allergien, Anamnese, Dauertherapie, Operationen sowie Unfälle aufgehoben. D.h. Sie können mehr als 70 Zeichen erfassen.

#### 2.3 Erweiterung der Dialoge in der Patientenakte

Bisher war es nicht möglich, die Größe der Dialoge Cave, Allergien, Anamnese, Dauertherapie, Operationen sowie Unfälle zu verändern, um Einträge besser lesbar zu machen. Mit Ihrer neuen CGM ALBIS Version Q4/2017 (12.70) ist es möglich, die Größe der Fenster anzupassen. Die jeweils letzte Position der Fenster wird gespeichert. Das Fenster geht dann an der gleichen Stelle auf, an der es zuletzt geschlossen worden ist. Die Einstellung wird auch nach einem Neustart von CGM ALBIS gespeichert. Um die Dialoge zu vergrößern haben sie die Möglichkeit, an allen Seiten und Ecken zu ziehen. Warten Sie, bis der Mauszeiger seine Form zu dem Ihnen bekannten Cursor wechselt (siehe Screenshot):

| Nr. | Beschreibung                |   |
|-----|-----------------------------|---|
| 1   | Blutentnahme nur im liegen! |   |
| 2   |                             |   |
| 3   |                             |   |
| 4   |                             |   |
| 5   |                             |   |
| 6   |                             |   |
| 7   |                             | - |
| 8   |                             |   |
| 9   |                             |   |
| 10  |                             |   |
|     |                             |   |

#### 2.4 Dialog Cave – Erfassen von Arzt und Datum

Wir haben den Dialog Cave um die Felder Arzt und Datum erweitert.

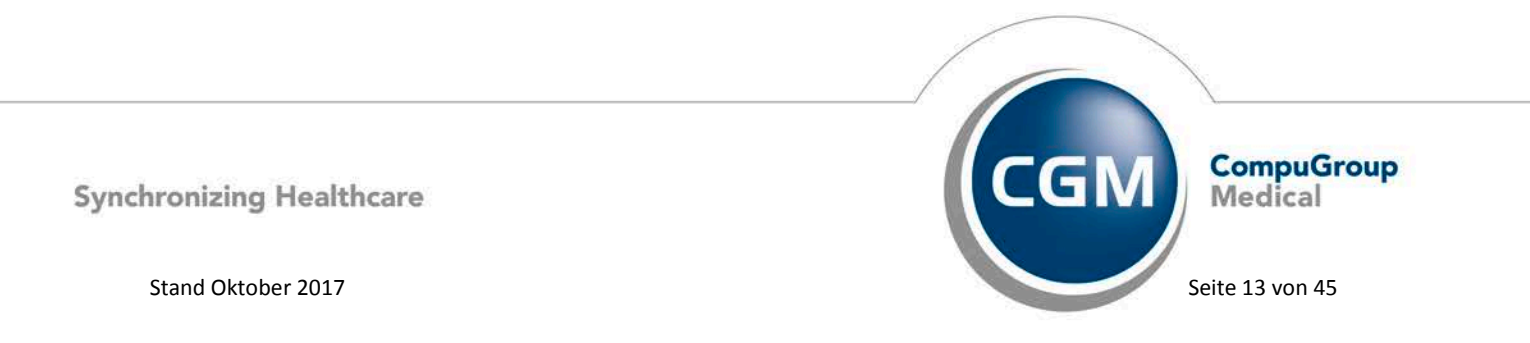

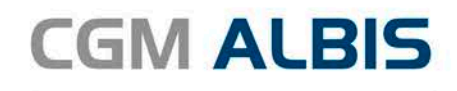

| Nr. | Arzt | Datum      | Beschreibung                |    |
|-----|------|------------|-----------------------------|----|
| 1   | м    | 26.09.2017 | Blutentnahme nur im liegen! |    |
| 2   |      |            |                             | *  |
| 3   |      |            |                             |    |
| 4   |      | -          |                             | Ψ. |
| 5   |      |            |                             |    |
| 5   |      |            |                             |    |
| 7   |      |            |                             |    |
| 3   |      |            |                             |    |
| 3   |      |            |                             |    |
| 10  |      |            |                             |    |
|     |      |            |                             |    |
|     |      |            |                             |    |

Mit Klick in das Feld Arzt stehen Ihnen folgende Funktionen zur Verfügung:

#### 2.5 KBV Muster Nummern auf dem Dialog Formular

Um die Suche nach KBV Formularen zu vereinfachen, werden ab sofort unter dem Menüpunkt Formular alle KBV Formulare mit der dazugehörigen Muster Nummer aufgeführt. Diese Anpassung ist nach der Installation des CGM ALBIS Updates Q4/2017 (12.70) aktiv. Der Menüpunkt Formular ist aktiv wenn ein Patient geöffnet ist.

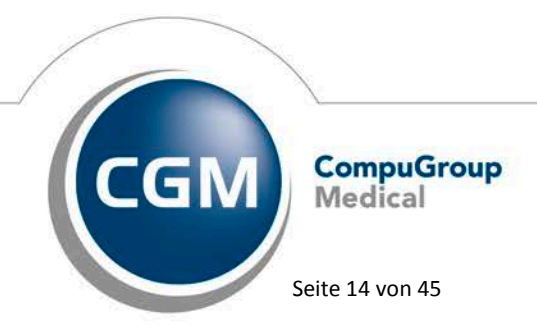

Synchronizing Healthcare

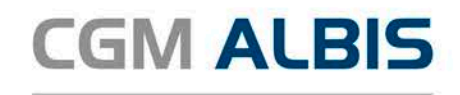

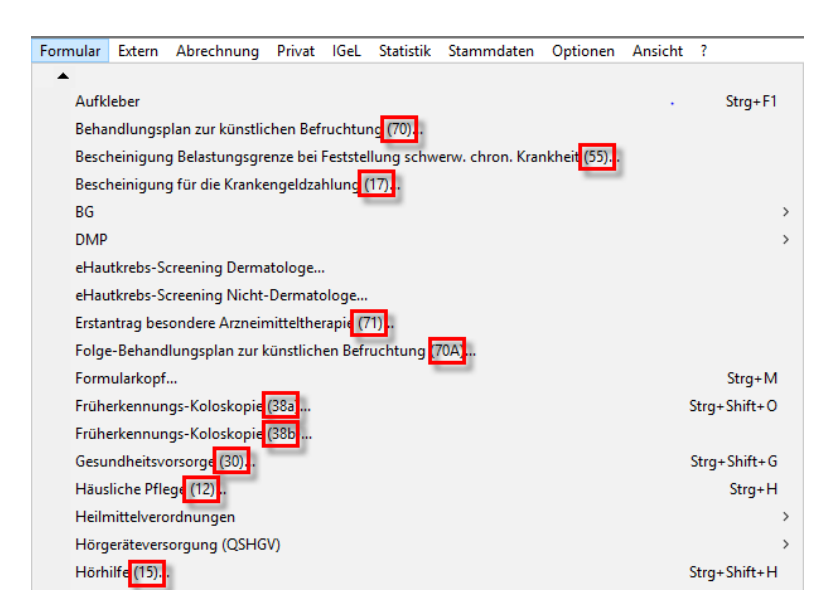

#### 2.6 Optionen Formulare - Suchfunktion

Mit der aktuellen CGM ALBIS Version stellen wir Ihnen die neue Suchfunktion für Formulare zur Verfügung. Über den Menüpunkt Optionen Formulare öffnet sich der folgende Dialog:

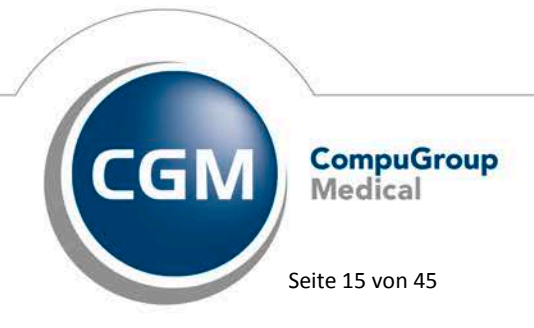

Synchronizing Healthcare

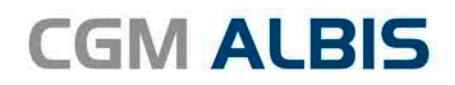

| Formulare                                                                                                    |                                                                                                    |                                                                                                    |
|----------------------------------------------------------------------------------------------------|----------------------------------------------------------------------------------------------------|----------------------------------------------------------------------------------------------------|
|                                                                                                    | Formulare                                                                                                    | Einstellungen                                                                                                    |
| Suche                                                                                                    |                                                                                                    | Individuell (nur für diesen Arbeitsplatz)                                                                                                    |
| Text                                                                                                    | Bezeichnung eingeben z.B. "Bescheinigung"                                                                                                    | Arztbezogene Druckereinstellung                                                                                                    |
| Kürzel:                                                                                                    | Kürzel eingeben z.B. "faegu"                                                                                                    | Arztwahi: Alle 🔻                                                                                                    |
| <mark>13a - HMV</mark><br>18a - HMV<br>A 9a                                                                                                    | Phys. Therapie                                                                                                    | Drucker: Snagit 11                                                                                                    |
| Abrechnung<br>Ambulantes<br>Anforderung<br>Anfrage bei<br>Anfrage zur<br>Anfrage zur<br>Anfrage zur                                                            | gsschein<br>: Operieren<br>gsschein Labor (10a)<br>Fortbestehen der Arbeitsunfähigkeit (52)<br>m Zusammenhang von Arbeitsunfähigkeitszeiten (53)<br>: Zuständigkeit einer anderen Krankenkasse (50)<br>: Zuständigkeit eines sonstigen Kostenträgers (51)<br>en Theraneuten (PTV 2)                                                     | Papierzutuhr: Automatisch auswanien<br>entferne Arzt-Drucker                                                                                                    |
| Angaben o<br>Anregung e<br>Antikoagula<br>Antrag des<br>Antrag Kost<br>Anzeige Ak<br>Arztanfrage<br>Ärztlicher K                                               | es Therapeuten (PTV 2)<br>siner ambulanten Vorsorgeleistung in anerkannten Kurorten (25<br>antien-Pass<br>Versicherten auf Psychotherapie (PTV 1)<br>tenüb. Reha-Sport (Muster 56)<br>utbehandlung/Beendigung einer Psychotherapie (PTV 12)<br>- Bericht des behandelnden Arztes (41)<br>urzbericht - Patientenüberleitung Nordrhein    | <u>X</u> -Achse: 0 mm <u>Y</u> -Achse: 0 mm<br>Blanko voreingestellt <u>M</u> enüpunkt ausblenden Blankoformularbedruckung    Farbig anzeigen Drucken = Spooler (Drucken immer über den Spooler)                                                                                                    |
| Arztliches G<br>Asthma bro<br>Asthma bro<br>Auftrag an .<br>Befundberir<br>Behandlung<br>Beratung R<br>Bericht Psy<br>Bescheinig<br>Bescheinig<br>Brillenrezep | iutachten<br>nchiale - Erst-Doku<br>nchiale - Folge-Doku<br>eine Laborgemeinschaft<br>cht Rehabilitationsantrag<br>gsplan für Maßnahmen zur künstlichen Befruchtung (70)<br>eha (Muster 61 - Teil A)<br>chotherapie (PTV 5)<br>ung für die Krankengeldzahlung (17)<br>ung zum Erreichen der Belastungsgrenze bei Feststellung eine<br>t | Bildschirmposition:       Zurücksetzen         Einstellungen exportieren       Einstellungen importieren         Global (für alle Arbeitsplätze)       Registernummerierung beibehalten         Stempel ausdrucken       Im Karteikarte übertragen         In Karteikarte übertragen       Im Karteikarte übertragen         Diagnose automatisch auf Schein |
| Brustkrebs<br>Brustkrebs<br>CGM Labor<br>COPD - Ers<br>COPD - Frol<br>Diab.mell. T<br>Diab.mell. T<br>Diab.mell. T                                             | - Erst-Doku<br>Folge-Doku<br>-Auftrag<br>t-Doku<br>ge-Doku<br>yp I - Erst-Doku<br>yp I - Erst-Doku<br>yp II - Folge-Doku<br>yp II - Folge-Doku                                                                                                    | Diagnosen drucken als                                                                                                    |
|                                                                                                    | <u>O</u> K <u>Ä</u> ndern <u>Ü</u> bernehmen                                                                                                    | Bückgängig Optionen für alle                                                                                                    |

Im oberen Bereich <u>Suche</u> haben Sie die Möglichkeit, das gewünschte Formular entweder über eine Bezeichnung (z. B. rezept) oder über ein Karteikartenkürzel (z. B. fau) zu suchen. Bei Eingabe Ihres Textes, z.B. rezept, wird das Formular mit dem Inhalt "rezept" gefunden und markiert. Hier wäre das erste Formular das Brillenrezept:

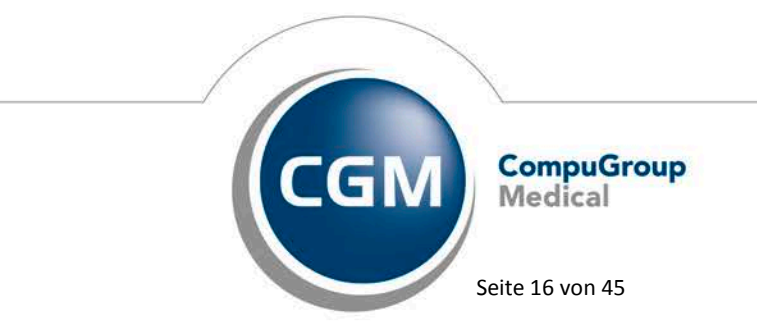

Synchronizing Healthcare

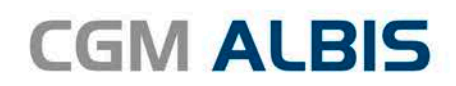

| Formulare                                                                                       |                                                     |
|-------------------------------------------------------------------------------------------------|-----------------------------------------------------|
| Formulare                                                                                       | Einstellungen                                       |
| Suche                                                                                           | Individuell (nur für diesen Arbeitsplatz)           |
| Text: rezept 🚤                                                                                  | Arztbezogene Druckereinstellung                     |
| Kürzel: Kürzel eingeben z.: "faegu"                                                             | Arztwahl: Alle 🗸                                    |
|                                                                                                 |                                                     |
| 13a - HMV Phys. Therapie                                                                        | Drucker: Snagit 11                                  |
| Δ 9a                                                                                            |                                                     |
| Abrechnungsschein                                                                               | Papierzufuhr: Automatisch auswählen                 |
| Ambulantes Operieren                                                                            |                                                     |
| Anforderungsschein Labor (10a)                                                                  |                                                     |
| Anfrage bei Fortbestehen der Arbeitsunfähigkeit (52)                                            |                                                     |
| Anfrage zum Zusammenhang von Arbeitsunfähigkeitszeiten (53)                                     |                                                     |
| Anfrage zur Zuständigkeit einer anderen Krankenkasse (50)                                       | entrerne Arzt-Drucker                               |
| Anfrage zur Zustandigkeit eines sonstigen Kostentragers (51)                                    |                                                     |
| Angaben des Therapeuten (PTV 2)                                                                 |                                                     |
| Aniegung einer ambulanten vorsorgeleistung in anerkannten Ruforten (25<br>Antikoagulantien-Pass | X-Achse: 0 mm Y-Achse: 0 mm                         |
| Antrag des Versicherten auf Psychotherapie (PTV 1)                                              | Blanko voreingestellt Menüpunkt ausblenden          |
| Antrag Kostenüb. Reha-Sport (Muster 56)                                                         | Displate and the drug kung Displate analigen        |
| Anzeige Akutbehandlung/Beendigung einer Psychotherapie (PTV 12)                                 | □ blankololillulaibeuruckung v raibig anzeigen      |
| Arztanfrage - Bericht des behandelnden Arztes (41)                                              | Drucken = Spooler (Drucken immer über den Spooler)  |
| Arztlicher Kurzbericht - Matientenüberieitung Nordmein                                          |                                                     |
| Asthma branchiale - Fret-Doku                                                                   | Dille Line alter Zuitelasten                        |
| Asthma bronchiale - Enge-Doku                                                                   | Bilaschimposition: Zurücksetzen                     |
| AU                                                                                              |                                                     |
| Auftrag an eine Laborgemeinschaft                                                               | Einstellungen exportieren Einstellungen importieren |
| Befundbericht Rehabilitationsantrag                                                             |                                                     |
| Behandlungsplan für Maßnahmen zur künstlichen Befruchtung (70)                                  | Global (für alle Arbeitsplätze)                     |
| Beratung Reha (Muster 61 - Teil)                                                                | ✓ Stempel ausdrucken                                |
| Bericht Psychotherapie (PTV of                                                                  | V In Karteikarte übertragen                         |
| Bescheinigung für die Mankengeldzahlung (17)                                                    |                                                     |
| Bescheinigung zumetreichen der belastungsgrenze bei neststellung eine<br>Brilleprezent          | Ulagnose automatisch auf Schein                     |
| Brustkrebs - Erst-Doku                                                                          |                                                     |
| Brustkrebs - Folge-Doku                                                                         |                                                     |
| CGM Labor-Auftrag                                                                               | Diagnosen drucken als                               |
| COPD - Erst-Doku                                                                                |                                                     |

Suchen Sie jedoch das Rezept, können Sie durch Klick auf das Fernglas weitersuchen. Es wird das nächste Formular mit dem Inhalt rezept angezeigt. Bitte klicken Sie so oft auf das Fernglas, bis Ihnen das gwünschte Formular angezeigt wird.

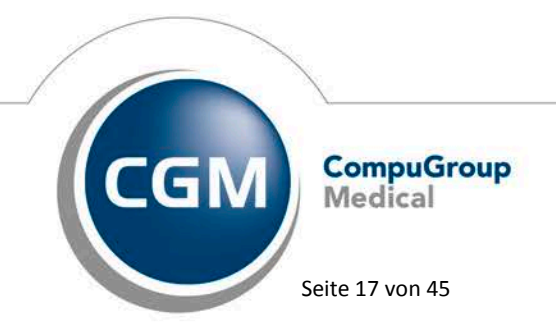

Synchronizing Healthcare

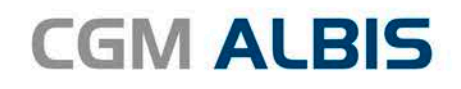

| Formulare                                                                                                    |                                                                                                    |                                              |                                                                |
|----------------------------------------------------------------------------------------------------|----------------------------------------------------------------------------------------------------|----------------------------------------------|----------------------------------------------------------------|
| Suche<br>Text:                                                                                                    | Formulare                                                                                                    | Einstellunger<br>Individuell (<br>Arztbezoge | )<br>nur für diesen Arbeitsplatz)<br>ene Druckereinstellung    |
| Kürzel:                                                                                                    | Kürzel eingeben z.B. "faegu"                                                                                                    | <u>A</u> rztwahl:                            | Alle                                                           |
| Patientener<br>Patientenin<br>Patientenqu<br>Poliklinik-Be<br>Präventions<br>Praxisgebüł<br>Privat-AU<br>Privatrezepl<br>Privatrezepl<br>Rezept | klärung Europäische Krankenversicherung<br>formation ambulante Sprechstunde (PTV 11)<br>ilitung<br>erechtigungsschein<br>sempfehlung<br>nr-Quittung<br>echnungsschein<br>t formfrei<br>t PKV | <u>D</u> rucker:<br><u>P</u> apierzufuh      | Snagit 11<br>r: Automatisch auswählen<br>entferne Arzt-Drucker |
| Rezept (BT<br>Rezept (grü                                                                                                    | M)<br>n)                                                                                                    | <u>X</u> -Achse:                             | 0 mm 🕐 Y-Achse: 0 mm 🖕                                         |

#### 2.7 BG-Formulare – Feld Unfalltag

Auf diversen BG Formularen wurde in der Vergangenheit der aktuelle Tag automatisch als Unfalltag eingetragen. Da dies in den meisten Fällen falsch ist, bleibt das Feld Unfalltag ab sofort leer und muss selbst erfasst werden.

### 3 CGM ALBIS Freigabe für Microsoft Windows 2016 Server

Mit dieser Version ist CGM ALBIS / CGM ALBIS.YOU (inkl. ifap praxisCENTER) in Verbindung mit dem Betriebssystem Microsoft Windows 2016 Server freigegeben. Ebenfalls ist CGM ALBIS / CGM ALBIS.YOU in Verbindung mit folgenden Zusatzmodulen unter Microsoft Windows 2016 Server freigegeben:

- CGM PRAXISARCHIV (ab Version 4.12 (4.12.2100.8815))
- CGM DMP-ASSIST (ab Version 5.4.0)
- CGM PRAXISTIMER (ab Version 4.11, mit Microsoft SQL Server 2014 Express)
- CGM ORGANIZER (ab Version 1.11)

Bitte prüfen Sie, welche zusätzlichen Soft- und Hardwareprodukte aus dritter Hand (z.B. einer Geräteanbindung) auf Ihrem System funktionieren müssen und lassen Sie sich vom Hersteller hierfür ebenfalls eine Freigabe für Microsoft Windows 2016 Server erteilen. Ihr zuständiger CGM ALBIS Vertriebs- und Servicepartner ist Ihnen gerne dabei behilflich.

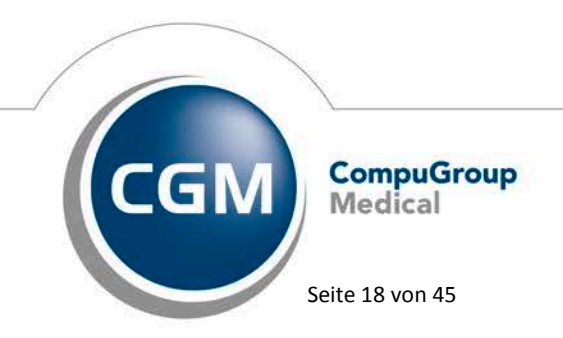

Synchronizing Healthcare

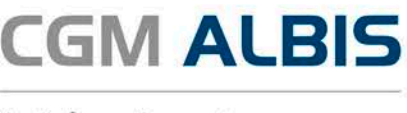

# 4 Abkündigung Office 2007

Der Extended Support für Office 2007 wird am 10. Oktober 2017 eingestellt. Aus diesem Grund stellen wir mit der Auslieferung dieses Updates (CGM ALBIS Updates zum 4. Quartal 2017) den Support für MS Office 2007 ein.

# 5 Informationen zur Telematikinfrastruktur

Das E-Health-Gesetz gibt einen konkreten Zeitplan für die bundesweite Einführung der Telematikinfrastruktur vor: Bereits Mitte 2018 muss die Anbindung aller Einrichtungen abgeschlossen sein. Zurzeit ist eine Rechtsverordnung zur Verlängerung der Frist um ein halbes Jahr auf den 31.12.2018 auf den Weg gebracht, aber noch nicht in Kraft. Die Telematikinfrastruktur (TI) soll zukünftig rund 105.000 Arztpraxen, 42.000 Zahnarztpraxen, 2.000 Kliniken und beinahe 24.000 psychologische Psychotherapeuten, aber auch Apotheken und Krankenkassen miteinander vernetzen, und so den sicheren Datenaustausch – auch über Sektorengrenzen hinweg – erleichtern. Wichtig zu wissen für Sie als Ärztin bzw. Arzt ist, dass die Kassenärztliche Bundesvereinigung (KBV) und der Spitzenverband der Krankenkassen eine Finanzierungsvereinbarung geschlossen haben. Ärzte und Psychotherapeuten haben dadurch Anspruch auf eine finanzielle Förderung der erforderlichen initialen TI-Ausstattungs- und Betriebskosten durch die Krankenkassen.

Es empfiehlt sich, die Entscheidung für die Beauftragung der Installation nicht zu lange hinauszuzögern. Für eine zeitnahe Anbindung sprechen zum einen die sinkenden Förderungsbeträge. Mit jedem Quartal sinkt der Betrag um jeweils 10 Prozent für den Konnektor. Hinzu kommt: Wenn alle potenziellen Anwender erst 2018 eine Installation für die TI-Anbindung beauftragen, ist leicht vorhersehbar, dass die Anbindung nicht mehr für jede Einrichtung fristgerecht ausgeführt werden kann.

Als aktiv an der Erprobungsphase beteiligtes Arztinformationssystem haben wir uns in den letzten Quartalen und Monaten intensiv mit der sicheren Anbindung auseinandergesetzt und greifen als eines der wenigen AIS auf fundierte Erfahrungen zurück.

Mehr Informationen zu den notwendigen Komponenten, den Abläufen in der Praxis und dem Bestellvorgang können Sie der eigens eingerichteten Website <u>www.cgm.com/wissensvorsprung</u> entnehmen. Hier können Sie sich auch für den TI-Newsletter anmelden, der immer von den neuesten Entwicklungen rund um die Telematikinfrastruktur berichtet.

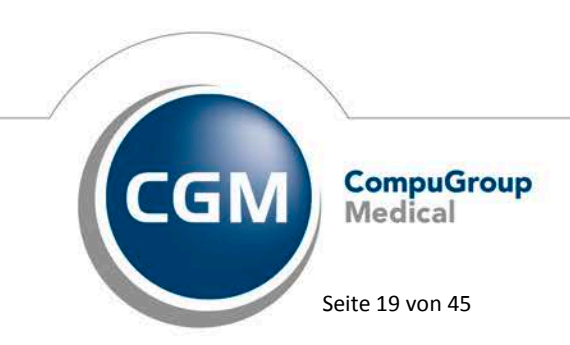

Synchronizing Healthcare

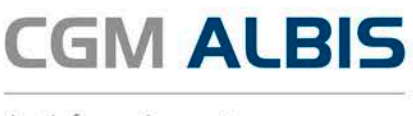

TIPP: Um Mehrfachtermine durch Installationsabbrüche zu vermeiden und den Installationstermin selber so zeitsparend wie möglich zu gestalten und den Praxisbetrieb während der Installation so wenig wie möglich zu belasten, müssen vor dem eigentlichen Installationstermin verschiedene organisatorische Voraussetzungen in der Praxis erfüllt sein. Ihr Vertriebs- und Servicepartner berät Sie gerne und führt die vorbereitenden Maßnahmen durch.

# 6 Kostenfreie Services

GRATIS & WERTVOLL: Kennen Sie bereits die kostenfreien Services von CGM ALBIS?

#### 6.1 CGM ALBIS WEBINARE

Die kostenfreien Webinare informieren über neue Funktionen in CGM ALBIS und liefern hilfreiche Tipps & Tricks, mit denen Sie im Praxisalltag noch effizienter arbeiten können. Per Online-Chat können zudem Fragen zum jeweiligen Thema gestellt werden. Aktuelle Termine und Themen sowie die Videos zu bereits stattgefundenen Webinaren finden Sie auf:

www.cgm.com/albis-webinare

#### 6.2 CGM ALBIS-COMMUNITY

Tauschen Sie sich mit CGM ALBIS-Anwendern und CGM ALBIS Mitarbeitern aus. Lernen Sie die Möglichkeiten Ihrer Software noch besser kennen und erfahren Sie von Kollegen, wie CGM ALBIS Sie dabei unterstützt, Arzt zu sein. Einfach online registrieren unter:

www.albis-community.de

#### 6.3 CGM ALBIS-NEWSLETTER:

Auch Sie möchten stets zu den Ersten gehören, die über alle CGM ALBIS-Neuheiten und aktuelle Themen informiert werden? Der CGM ALBIS-Newsletter informiert Sie über Neuerungen, aktuelle Meldungen sowie Tipps & Tricks rund um die Arztsoftware CGM ALBIS. Melden Sie sich jetzt an:

www.cgm.com/albis-newsletter

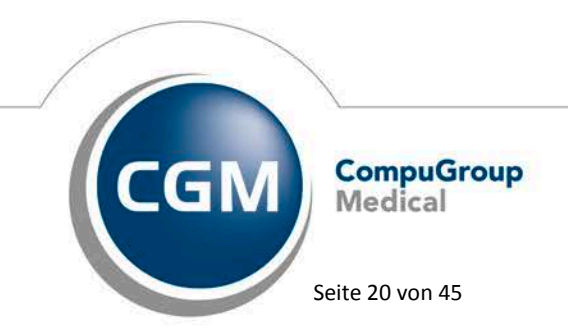

Synchronizing Healthcare

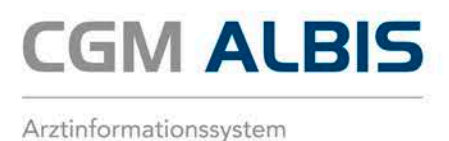

### 7 Verschiedenes

#### 7.1 Informationstext zur Telematikinfrastruktur im Tagesprotokoll

Die Telematikinfrastruktur (TI) ist von großer Bedeutung für alle Praxen in Deutschland. Um Sie für dieses Thema zu sensibilisieren, bietet die aktuelle CGM ALBIS Version die Möglichkeit, einen Hinweis zur TI auf das Tagesprotokoll zu drucken.

Der Hinweis ist initial aktiv geschaltet, kann aber durch die Einstellungen des Tagesprotokolls deaktiviert werden:

| Tagesprotokoll                                                                                                    | ×                                                                                                    |
|----------------------------------------------------------------------------------------------------|----------------------------------------------------------------------------------------------------|
| Zeitraum<br>von: 28.07.2017 bis: 28.07.2017<br>Uhrzeit:<br>von: 00:00 bis: 23:59<br>Kürzel<br>Male O Filter:                                                                                                    | Ärzte<br>● Alle<br>● Auswahl:<br>JA Dr. med. Justus ALBIS<br>RH Dr. med. Rhenus<br>M Dr. med. Mosela<br>SK Dr. med. Sigrun Krüger                                                                                                    |
| Medikamente ohne Kommentar<br>nicht anzeigen nur abgerechnete Leistungen Patienten Alle im Tagesprotokoll Mit entsprechenden Einträgen                                                                                                    | Ausgabe<br>Karteikarteneinträge:      Kurz O Lang     Dauerdiagnosen                                                                                                    |
| <ul> <li>O Aktiver Patient</li> <li>Selektierte Liste</li> <li>Aktuell: Keine Liste im Hintergrund!</li> <li>Versicherung</li> <li>alle Ik:</li> <li>Kasse</li> <li>Privat</li> <li>für Direktabrechnung eingeschrieben:</li> <li>Hausarztzentrierte Versorgung AOK BW ✓</li> </ul> | <ul> <li>□ Dauermedikamente</li> <li>□ IK, VersNr.</li> <li>□ Cave</li> <li>□ Hinweis bei fehlender Diagnose</li> <li>☑ Sottierung nach Namen</li> <li>□ Diagnosen mit Scheinbezug</li> <li>□ Uhrzeit</li> <li>☑ Telematikinfrastruktur Hinweistext</li> </ul> |
| OK Abbruc                                                                                                    | h                                                                                                    |

Dazu deaktivieren Sie bitte den Haken bei Telematikinfrastruktur Hinweistext. Damit diese Einstellung dauerhaft gespeichert wird, betätigen Sie den Druckknopf Standard betätigen. Der Haken ist beim nächsten Aufruf des Tagesprotokolls deaktiviert.

Wird der Hinweis auf das Tagesprotokoll gedruckt, wird dieser ans Ende des Protokolls gestellt:

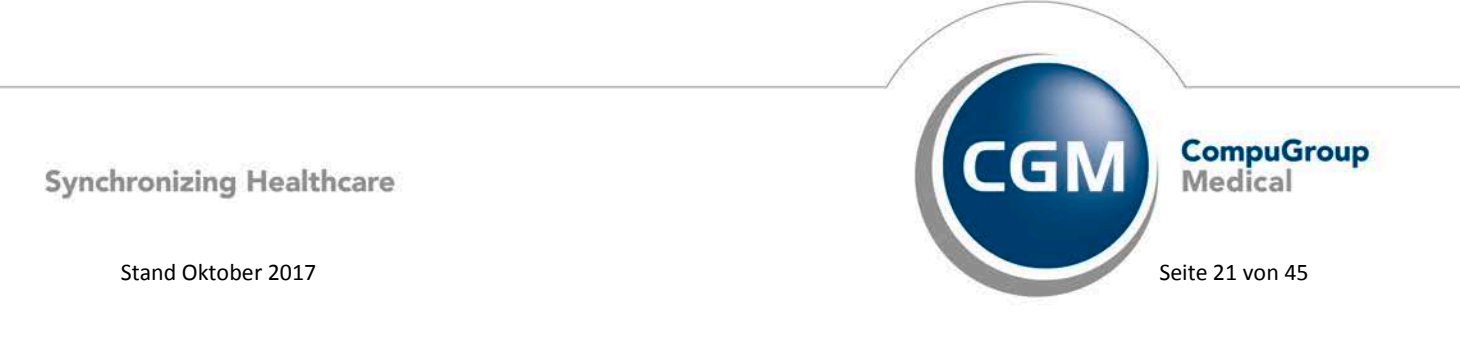

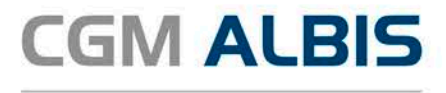

Das Tagesprotokoll enthält 1 Patienten; davon 0 neue Patienten.

#### Anbindung an die Telematikinfrastruktur

Mit dem E-Health-Gesetz wurde die bundesweite Einführung der Telematikinfrastruktur (TI) festgeschrieben. Das Gesetz verpflichtet Ärzte, online die Versichertenstammdaten auf der eGK zu prüfen und gegebenenfalls zu aktualisieren. Für eine frühzeitige Anbindung an die TI sprechen die stufenweise abnehmenden Förderungsbeträge. Eine frühe Anbindung erhöht daneben die Wahrscheinlichkeit auf einen Wunschtermin und ermöglicht die sorgfältige Vorbereitung Ihres Praxisnetzwerks auf die Installation. Weitere Informationen: http://cgm.com/wissensvorsprung-bestellung

Dies gilt sowohl für die Ansicht in CGM ALBIS, als auch in der gedruckten Version. Die letzte Zeile des Textes enthält einen Weblink. Mit Doppelklick auf die Zeile kann diese Adresse in ihrem Standard Browser aufgerufen werden.

#### 7.2 CGM ALBIS eCOCKPIT - Neuer integrierter Verbindungstest für eine reibungslose TI-Installation

Im CGM ALBIS eCOCKPIT wurde eine neue Service-Anwendung integriert - der Verbindungstest. Dieses Werkzeug ist vor allem für die Techniker gedacht, die in Ihrer Praxis die Telematikinfrastuktur installieren und die Verbindung der Praxis mit verschiedenen Diensten und Anwendungen testen. So kann schnell und einfach festgestellt werden, ob alle Anwendungen erreichbar sind und welche Anpassungen in der Konfiguration notwendig sind. Der Verbindungstest ist ein Prüfwerkzeug, das die Erreichbarkeit ausgewählter Anwendungen und Services prüft, ohne Änderungen an der Praxiskonfiguration vorzunehmen.

Sie können den Verbindungstest auch selbst benutzen, wenn Sie Probleme mit den unterschiedlichen Anwendungen haben und sich an die Hotline wenden. Ihr CGM ALBIS eCOCKPIT können Sie über das

Symbol aufrufen. Ist der Computer online, erreichen Sie den Verbindungstest über den Druckknopf Beimersten Test werden Sie gefragt, ob grundlegende Informationen über Ihren Computer sowie die Testergebnisse an die CGM übertragen werden sollen. Die Übertragung der Informationen ist freiwillig, selbstverständlich werden keine personenbezogenen Informationen übertragen. Den Verbindungstest können Sie auch dann durchführen, wenn Sie keine Informationen an die CGM übertragen möchten. Mit einem Klick auf den Druckknopf TEST STARTEN (bei einer erstmaligen Durchführung) bzw. FOLGETEST STARTEN (wenn schon Testergebnisse von vorherigen Tests gespeichert sind), starten Sie den Verbindungstest. Nach dem Durchlaufen des Tests wird Ihnen das Ergebnis pro Anwendung in Form von farbigen Symbolen angezeigt:

Der Dienst ist erreichbar,
 Der Dienst ist teilweise erreichbar,
 Der Dienst ist nicht erreichbar,

Das Ergebnis Ihres Tests könnte wie folgt aussehen:

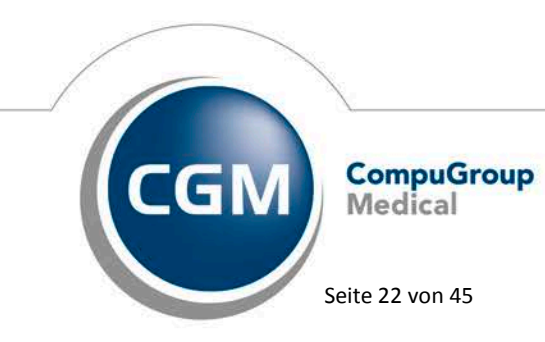

Synchronizing Healthcare

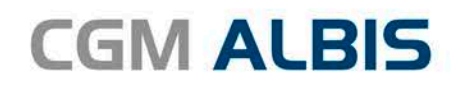

| <ol> <li>Starten Sie den Verbindungstest, um arbeitspla<br/>Services zu überprüfen.</li> <li>Die Ampelfunktion zeigt die Testergebnisse an</li> <li>Dokumentieren Sie die Ergebnisse des Verbind</li> </ol> | tzbezogen die Nutzbarkeit der ausgewählten Anwendungen und<br>und gibt ihnen Handlungsempfehlungen.<br>ungstests. | Einstellunge<br>Erreichbare Port                     | n 💿        |
|----------------------------------------------------------------------------------------------------|----------------------------------------------------------------------------------------------------|------------------------------------------------------|------------|
| FOLGETEST STARTEN                                                                                                    | ABBRECHEN                                                                                                    | CGM CONNECT Diagnost                                 | e ?        |
| Fortschritt: 1001                                                                                                    | <b>k</b>                                                                                                    | Gespeicherte Testa:<br>Letater Test: 26.07.2017 17.5 | 1          |
| 🖉 Alle autwählen                                                                                                    | 2 2 Anzahl Server-Requests 1000                                                                                   | ms 😨 Timeout für Server-Response                     |            |
| IWENDUNGEN / SERVICES                                                                                                    | ERGEBN25.                                                                                                    | STATUS                                               | <b>NFO</b> |
| DL eSERVICE eRECHNUNG                                                                                                    | Der Dierst ist erreichbar.                                                                                        | AKTIV                                                | 9          |
| DOC4LIFE                                                                                                    | 🖉 Der Dienat ist erreichbar.                                                                                      | AKTIV                                                | Ð          |
| HÄVG Patiententeilnehmerverzeichnis                                                                                                    | Der Denst ist nicht erreichbar.                                                                                   | AKTIV                                                | 9          |
| HZV-Prüfmodul / Online-Key                                                                                                    | Der Dienst ist nicht erreichbar.                                                                                  | AKTIV                                                | 1          |
| Inventarisierungs-Tool                                                                                                    | Der Denst ist erreichbar.                                                                                         | AKTIV                                                | 9          |
| ☑ JESAJA.NET                                                                                                    | Der Dienst ist telweise erreichbar.                                                                               | AKTIV                                                | 1          |
| KOM LE                                                                                                    | Der Dienst ist nicht erveichbar.                                                                                  | AKTIV                                                | 1          |
| KV CONNECT                                                                                                    | Der Dienat sit nicht erreichbar.                                                                                  | AKTIV                                                | 1          |
|                                                                                                    | The Depart int with emethods                                                                                      | AKTIV                                                | 0          |
| KV SH                                                                                                    | The method at the second second second                                                                            | COST 14                                              | - 24       |

Grundsätzlich können Sie ein genaueres Analyseergebnis einsehen, indem Sie die jeweilige Anwendung aufklappen:

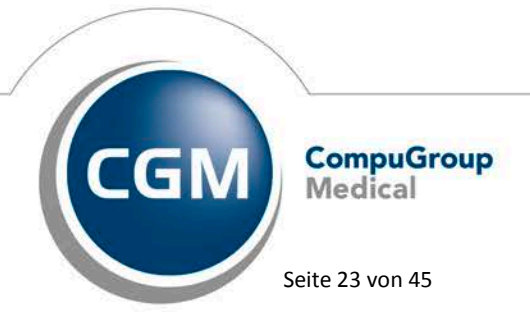

Synchronizing Healthcare

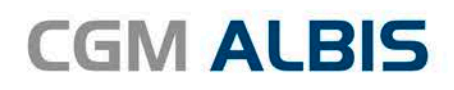

| Verbindungstest – schnell und                                                                                                    | einfach                                            |                                            |          |
|----------------------------------------------------------------------------------------------------|----------------------------------------------------|--------------------------------------------|----------|
| 1. Starten Sie den Verbindungstest, um arbeitsplatzbezoge<br>Services zu überprüfen.                                                     | n die Nutzbarkeit der ausgewählten Anwendungen und | Linstelk                                   | ingen [  |
| <ol> <li>Die Ampelfunktion zeigt die Testergebnisse an und gibt</li> <li>Dokumentieren Sie die Ergebnisse des Verbindungstest</li> </ol> | Ihnen Handlungsempfehlungen.<br>s.                 | Erreichbare                                | Ports    |
| FOLGETEST STARTEN ABI                                                                                                    | BRECHEN                                            | CGM CONNECT Diag                           | nostic 🖓 |
| Fortschritt: 100%                                                                                                    |                                                    | Gespeicherte T<br>Letzter Test: 26.07.2017 | 17:58    |
| Alle auswählen                                                                                                    | 2 Anzahl Server-Requests 100                       | 0 ms 🕄 Timeout für Server Respon           | 158      |
| NWENDUNGEN / SERVICES                                                                                                    | ERGEBNIS                                           | STATUS                                     | INFO     |
| DL eSERVICE eRECHNUNG                                                                                                    | 🥑 Der Dienst ist erreichbar.                       | AKTIV                                      | 3        |
| DOC4LIFE                                                                                                    | 🕑 Der Dienst ist erreichbar.                       | AKTIV                                      | 9        |
| <ul> <li>HÄVG Patiententeilnehmerverzeichnis</li> </ul>                                                                                  | Der Denst ist richt erreichbar.                    | AKTIV                                      | 1        |
| <ul> <li>ssl.abrechnungsrouter.haevg-rz.de</li> </ul>                                                                                    | P 195, 137, 170, 110 erreichbar.                   |                                            |          |
| Port: 449                                                                                                    | Portracht erreichbar, Router (Freival überprüfen,  |                                            |          |
| test.ssl.abrechnungsrouter.haevg-rz.de                                                                                                   | P 195. 137. 170. 101 errechbar.                    |                                            |          |
| Port: 449                                                                                                    | Port nicht erreichbar. Router/Firewall überprüfen. |                                            |          |
| <ul> <li>HZV-Prüfmodul / Online-Key</li> </ul>                                                                                           | Der Dienst ist nicht erreichbar.                   | AKTIV                                      | 1        |
| ✓ ssl.abrechnungsrouter.haevg-rz.de                                                                                                    | P 195.137.170.110 erreichbar.                      |                                            |          |
| Port: 449                                                                                                    | Port nicht erreichbar. Router/Firewall überprüfen. |                                            |          |
| <ul> <li>test.ssl.abrechnungsrouter.haevg-rz.de</li> </ul>                                                                               | P 195.137.170.101 erreichbar.                      |                                            |          |
| Port: 449                                                                                                    | Port nicht erreichbar. Router //vewall überprüfen. |                                            |          |
| Inventarisierungs-Tool                                                                                                    | Oer Dienst ist erreichbar.                         | AKTIV                                      | Ð        |
| D JESAJA.NET                                                                                                    | Der Dienst ist teilweise erreichter.               | AKTIV                                      | 1        |
| ☑ KOM LE                                                                                                    | Der Denst ist nicht erreichbar.                    | AKTIV                                      | 1        |
| ☑ KV CONNECT                                                                                                    | 🐼 Der Denst ist richt erreichbar.                  | AKTIV                                      | 1        |
|                                                                                                    |                                                    | 1                                          | -        |

Somit erkennen Sie und Ihr Techniker oder Ihre Hotline, warum ein Dienst nicht vollumfänglich funktioniert und die Ursache kann einfach und schnell für Sie behoben werden. Über das Symbol Derhalten Sie außerdem zu jeder Anwendung einen erklärenden Text:

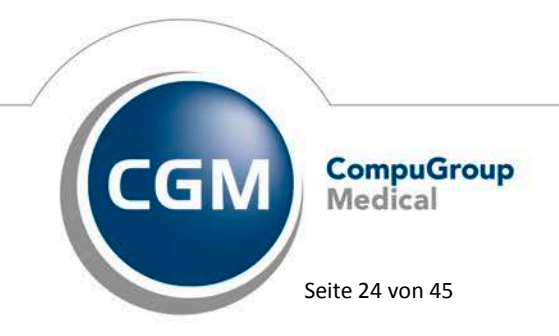

Synchronizing Healthcare

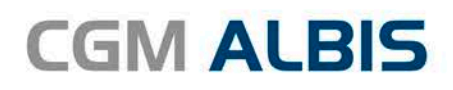

| Verbindungstest – schnell und e                                                                                                    | infach                                                                                                    | 6                                                                  | 3       |
|----------------------------------------------------------------------------------------------------|----------------------------------------------------------------------------------------------------|--------------------------------------------------------------------|---------|
| Starten Sie den Verbindungstest, um arbeitsplatzbezogen<br>Services zu überprüfen.     Die Ampelfunktion zeigt die Testergebnisse an und gibt ih | die Nutzbarkeit der ausgewählten Anwendungen und<br>nen Handlungsempfehlungen.                                    | Einstellungen 🤇                                                    | 0       |
| Occurrentieren Sie die Ergebnisse des Verbindungstests.     FOLDET EST ATABEEN     ABBI                                                          | ECHEN                                                                                                    | CGM CONNECT Diamonste                                              | 3       |
| Fortschritt: 100%                                                                                                    |                                                                                                    | Gespeicherte Tests: 1<br>Letzter Test: 26.07.2017 17:56            | •<br>10 |
| Alle auswählen                                                                                                    | 2 2 Anzahl Server-Requests 1000 ms                                                                                | Timeout für Server Response                                        |         |
| NWENDUNGEN / SERVICES                                                                                                    | ERGEBNOS                                                                                                    | STATUS INFO                                                        | 0       |
| DL eSERVICE eRECHNUNG                                                                                                    | 🥑 Der Denst ist erreichbar.                                                                                       | AKTIV G                                                            | D       |
| 2 DOC4LIFE                                                                                                    | 🛛 Der Denst ist erreichbar.                                                                                       | AKTIV G                                                            | D       |
| G HÄVG Patiententeilnehmerverzeichnis                                                                                                    | Der Denst st nicht erre                                                                                           | airena G                                                           | D       |
| <ul> <li>ssl.abrechnungsrouter.haevg-rz.de</li> <li>Port: 449</li> </ul>                                                                         | P 195. 137. 170. 110 == HAVG Patiententeihahmeverzeid     Portindti ernichter, Risoftwaregestützt zu aktualseren. | x<br>nis ermöglicht es Ärzten den<br>n für Selektzwertäge der HÄVG |         |
| test.ssl.abrechnungsrouter.haevg-rz.de                                                                                                    | Ø 195.137.170.101 er                                                                                              |                                                                    |         |
| Port: 449                                                                                                    | Port richt erreubbar. Router/Firewall überprüfen.                                                                 |                                                                    |         |
| C HZV-Prüfmodul / Online-Key                                                                                                    | Der Dienst ut nicht erreichbar.                                                                                   | AKTIV G                                                            | D       |
| <ul> <li>ssl.abrechnungsrouter.haevg-rz.de</li> </ul>                                                                                            | P 195, 137, 170, 110 erreichbar.                                                                                  |                                                                    |         |
| Port: 449                                                                                                    | Port richt erreichbar, Router/Frewall überprüfen.                                                                 |                                                                    |         |
| <ul> <li>test.ssl.abrechnungsrouter.haevg-rz.de</li> </ul>                                                                                       | P 195. 137. 170. 101 erreichbar.                                                                                  |                                                                    |         |
| Port: 449                                                                                                    | Port nicht erreichbar, Rauter/Previal überprüfen.                                                                 |                                                                    |         |
| Inventarisierungs-Tool                                                                                                    | Der Denst ist erreichbar.                                                                                         | AKTIV (1                                                           | Ð       |
| 🗹 JESAJA.NET                                                                                                    | Der Derot at telwese errechtar.                                                                                   | AKTIV                                                              | Ð       |
| ☑ KOM LE                                                                                                    | 🚫 Der Denst st nicht erreichbar.                                                                                  | AKTIV                                                              | D       |
| KV CONNECT                                                                                                    | Der Dienst all nicht erreichbar.                                                                                  | AKTIV                                                              | D       |
|                                                                                                    |                                                                                                    | The second second                                                  | -       |

Nach dem Test können Sie die Ergebnisse über den Druckknopf ERGEBNIS DRUCKEN ausdrucken und/oder über den Druckknopf Ergebnis senden an die CGM übersenden und das Fenster des Verbindungstests schließen.

#### 7.3 Fehler beim Abrufen von CGM eARZTBRIEFen

Mit der vorangegangen CGM ALBIS Version kam es unter gewissen Umständen zu Fehlern beim Abrufen von eARZTBRIEFen. Es erschien folgende Fehlermeldung:

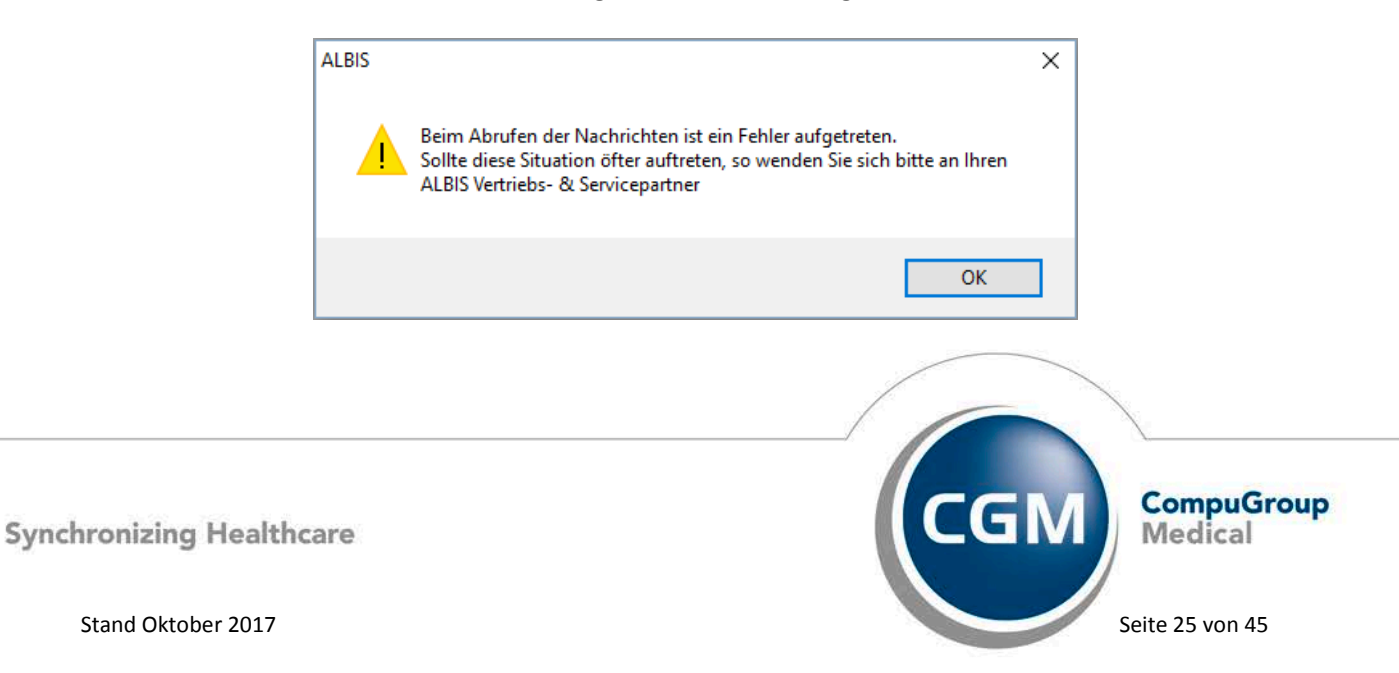

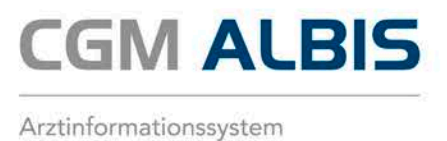

Dieses Fehlverhalten haben wir korrigiert.

### 7.4 CGM LIFE eSERVICE - Übernahme der Einstellungen der CGM Life eServices: eTermine

Änderungen in den CGM Life eSERVICE Einstellungen können erst nach einem CGM ALBIS Neustart übernommen werden. Aus diesem Grund erhalten Sie, nachdem Sie Ihre Einstellungen vorgenommen haben und Klick auf OK, folgende Hinweismeldung:

| ptionen CGM LIFE eSERVICE                             |                             | ×                  |  |  |  |
|-------------------------------------------------------|-----------------------------|--------------------|--|--|--|
| Allgemein                                             | e CGM LIFE eSERVICE-Einstel | lungen             |  |  |  |
| onlineTerminbuchung                                   | onlineRezept                | onlineSprechstunde |  |  |  |
| - Automatische Abfrage                                |                             |                    |  |  |  |
|                                                       | freien Terminen             |                    |  |  |  |
|                                                       | Patienten annehmen          |                    |  |  |  |
| Automatisches Absagen von be                          | elegten Terminen            |                    |  |  |  |
| Abgesagte Termine des Patient                         | en automatisch entfernen    |                    |  |  |  |
|                                                       |                             |                    |  |  |  |
| ALBIS                                                 |                             | ×                  |  |  |  |
| ОК                                                    |                             |                    |  |  |  |
| Denanuler im Meniotext anzeige                        | 201                         |                    |  |  |  |
| Pausenzeiten nicht übermitteln                        |                             |                    |  |  |  |
| Kommentar bei Terminänderung                          | a deaktivieren              |                    |  |  |  |
|                                                       |                             |                    |  |  |  |
| CGM LIFE eSERVICE-Rubriken beim Start synchronisieren |                             |                    |  |  |  |
|                                                       |                             |                    |  |  |  |
| Terminkalender-Einstellungen synchronisieren          |                             |                    |  |  |  |
| Terminkalender-Einstellung                            | en synchronisieren          |                    |  |  |  |

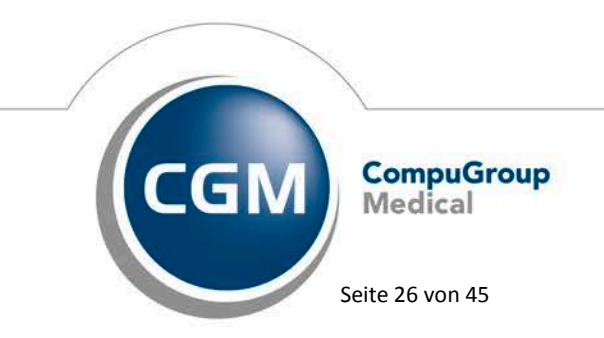

Synchronizing Healthcare

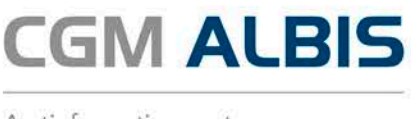

#### 7.5 Deaktivierung BKK Landesverband Süd - Betreuungsstrukturvertrag (Hessen)

Zum 4. Quartal 2015 stellten wir Ihnen den Betreuungsstrukturvertrag nach §75c SGB V des BKK Landesverbandes Süd als kostenfreie Softwareprobe zur Verfügung. Dieser Vertrag wurde aufgrund der gesetzlichen Änderungen durch das HÄVG außerordentlich gekündigt. Damit entfällt die entsprechende gesetzliche Grundlage für die Nutzung der zugehörigen S3C-Schnittstelle Kodierunterstützung. Wir werden alle Softwarefunktionalitäten im Rahmen dieses Vertrages mit dem Einspielen des Quartalsupdates deaktivieren.

#### 7.6 Ausbau der AXA Diabetes- und Rückenhinweise auf Privatrezept

Verursacht durch eine rechtliche Beschwerde bzgl. der Verarbeitung personenbezogener Daten waren wir gezwungen, die Patientenhinweise für Diabetes und Rückenbeschwerden, für AXA Patienten, auf dem Privatrezept zu entfernen. Die Patientenhinweise für Hilfsmittel werden weiterhin gedruckt und können wie gewohnt über die Formulareinstellungen aktiviert oder deaktiviert werden.

#### 7.7 Kassenbuch - Ausdruck

Es wurde ein Fehler behoben, welcher verursachte, dass ein Ausdruck des Kassenbuchs mit der Funktionstaste F8 nicht möglich war.

#### 7.8 Verknüpfungen der Familienbeziehungen

Unter gewissen Umständen konnte es vorkommen, dass beim Erfassen der Familienbeziehung in CGM ALBIS ein Fehler auftrat und CGM ALBIS beendet wurde. Dies haben wir korrigiert.

#### 7.9 Medikamenten- und Verordnungsstatistik

Mit der aktuellen CGM ALBIS Version Q4/2017 (12.70) haben wir für Sie den Dialog zur Medikamenten- und Verordnungsstatistik verbessert.

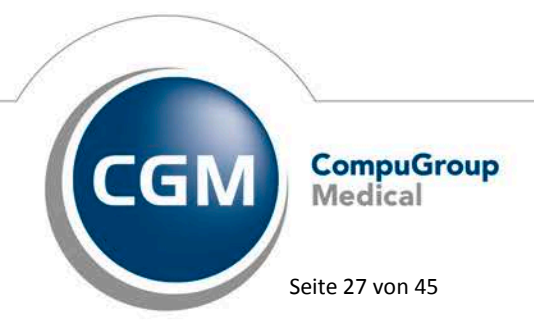

Synchronizing Healthcare

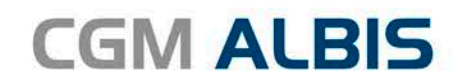

| Me                                                                                                    | dikamenten- un                  | d Verordnungsstatisti      | k 😕            |  |  |  |
|----------------------------------------------------------------------------------------------------|---------------------------------|----------------------------|----------------|--|--|--|
| Zeit                                                                                                    |                                 |                            |                |  |  |  |
| Quartal:                                                                                                    | 3/17 🗸 bis 30.0                 | 09.2017                    |                |  |  |  |
|                                                                                                    |                                 |                            |                |  |  |  |
| ⊖ ∠eitraum:                                                                                                    | U1.07.2017 Dis 28.1             | J7.2017                    |                |  |  |  |
| [                                                                                                    | Tage einzeln                    |                            |                |  |  |  |
| 🔿 Tag:                                                                                                    | 28.07.2017                      |                            |                |  |  |  |
| Vergleich m                                                                                                    | it Vorjahreszeitraum            |                            |                |  |  |  |
| Patienten:                                                                                                    |                                 | Ausnabe                    |                |  |  |  |
| <ul> <li>Alle</li> </ul>                                                                                                    |                                 | <ul> <li>Alle</li> </ul>   |                |  |  |  |
| <ul> <li>Selektierter</li> </ul>                                                                                                    | Patient                         | 🔘 OTC-Statistik            |                |  |  |  |
| 🔵 Selektierte I                                                                                                    | Liste                           | O Heilmittelstatistik      |                |  |  |  |
|                                                                                                    |                                 | Heilmittel BVB/LHM         | /a. d. Regelf. |  |  |  |
| BSNR/KV-Nr:     B: 181111100     KV-Nr: 181111100     B: 521111100     KV-Nr: 0     B: 321111100     KV-Nr: 0     B: 321111100     KV-Nr: 0     B: 831111100     KV-Nr: 0 |                                 |                            |                |  |  |  |
| O einzelner Arzt: SuSo Dr. med. Susi Sonnenschein V                                                                                                    |                                 |                            |                |  |  |  |
| Verträge:                                                                                                    |                                 |                            |                |  |  |  |
| ✓ HZV<br>AOK Badoo)                                                                                                    | Wiirttemberg Kardiologi         | e Facharztvertrag          |                |  |  |  |
| AOK Bayern                                                                                                    | S15                             | o r donarztvortag          |                |  |  |  |
| AUK Bremen<br>AOK Bremen                                                                                                    | - HzV Niedersachsen             |                            |                |  |  |  |
| AOK BW Pfle<br>AOK FA Neu                                                                                                    | ≥ge<br>rologie, Psychiatrie, Ps | chosomatik, Psychotherapie | BW             |  |  |  |
| AOK FA OC I                                                                                                    | 3W                              |                            |                |  |  |  |
| LIDER ALLS                                                                                                    | 9                               |                            | ~              |  |  |  |
| AOK Hessen                                                                                                    |                                 |                            |                |  |  |  |
| AOK Hessen                                                                                                    | OK Ab                           | oruch Optionen             |                |  |  |  |

Wir haben den Bereich der HzV-Verträge größer gestaltet, so dass die Vertragsbezeichnungen besser lesbar und das Editieren einfacher ist.

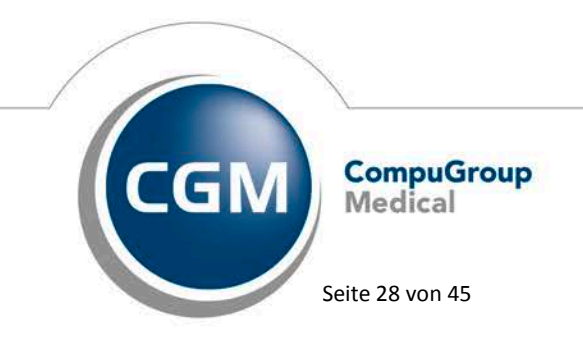

Synchronizing Healthcare

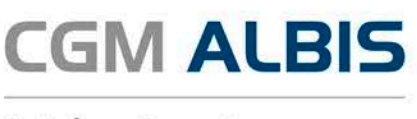

#### 7.10 Aktualisierter BG/UV GOÄ Stamm

Nach Beschluss der ständigen Gebührenkommission steigen die Gebühren der UV-GOÄ – von Ausnahmen abgesehen – ab dem 01.10.2017 um 8%. Durch die Installation des CGM ALBIS Updates in der Version Q4/2017 (12.70), stehen Ihnen automatisch die Änderungen des BG-UV-Stamms zur Verfügung. Bitte beachten Sie, dass Sie ihren BG/UV-Stamm über den Menüpunkt Stammdaten GOÄ Aktualisieren... aktualisieren müssen.

# Bitte schließen Sie vor der GOÄ Stammaktualisierung alle Privat- und BG-Rechnungen mit allen Leistungen bis zum 30.09.2017 ab.

Erst nach einer Aktualisierung des GOÄ Stammes stehen die neuen Bewertungen zur Verfügung. Daher können Sie das Update einspielen und vor der Aktualisierung alle Privat- und BG- Rechnungen mit Leistungen **bis zum 30.09.2017** abschließen. Nach der Erstellung aller entsprechenden Rechnungen führen Sie die Aktualisierung der GOÄ Stammdatei durch. Bitte beachten Sie, dass Sie Privat- BG-Rechnungen mit Leistungen ab dem 01.10.2017 erst dann versenden sollten, wenn Sie Ihren GOÄ Stamm aktualisiert haben.

Zur Aktualisierung rufen Sie den Menüpunkt Stammdaten GOÄ Aktualisieren… auf und wählen BG/UV GOÄ (ab 01.05.2001) aus.

| Aktualisierung GOÄ-Stamm                                               |
|------------------------------------------------------------------------|
| Welche der GDÄ Stammdaten möchten Sie auf den aktuellen Stand bringen? |
|                                                                        |
|                                                                        |
| ○ C0Ă may (ab 01 01 1996)                                              |
|                                                                        |
| O GUA neu, inkl. Analog-∠iftern                                        |
| BG/UV GOA (ab 01.05.2001)                                              |
|                                                                        |
| OK <u>A</u> bbruch                                                     |
|                                                                        |

Durch Bestätigen des Druckknopfes OK erscheint eine weitere Abfrage. Bitte treffen Sie Ihre Entscheidung und bestätigen diese über den Druckknopf OK

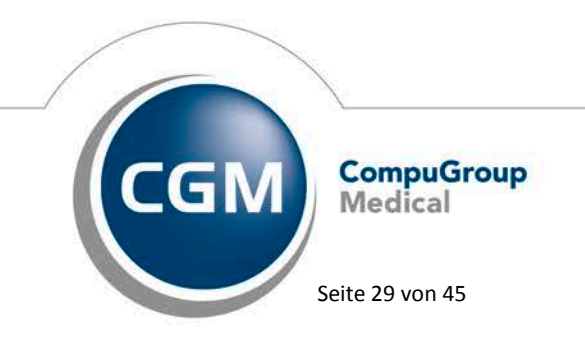

Synchronizing Healthcare

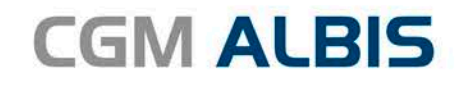

| Aktualisierung GOÄ-Stamm                                        |  |  |  |  |  |
|-----------------------------------------------------------------|--|--|--|--|--|
| Wie führen Sie ihre berufsgenossenschaftliche Behandlung durch? |  |  |  |  |  |
|                                                                 |  |  |  |  |  |
|                                                                 |  |  |  |  |  |
| in einer Krankenhausambulanz                                    |  |  |  |  |  |
| als niedergelassener Arzt                                       |  |  |  |  |  |
|                                                                 |  |  |  |  |  |
| OK Abbruch                                                      |  |  |  |  |  |
| OK <u>A</u> bbruch                                              |  |  |  |  |  |

Treffen Sie ebenso im folgenden Dialog Ihre Auswahl und bestätigen Sie diese über den Druckknopf OK

| Aktualisierung GOÄ-Stamm                                                                                                    | × |  |  |  |
|----------------------------------------------------------------------------------------------------|---|--|--|--|
| Die aktuellen Daten der BG/UV GOÄ (ab 01.05.2001) vom 20.09.2017 liegen vor.<br>Sie haben zuletzt mit dem Stand vom 24.02.2014 eine Aktualisierung durchgeführt.<br>Sie können automatisch alle Daten der vorhandenen Ziffern abgleichen, eine<br>Einzelbestätigung bei von Ihnen selbst geänderten Ziffern vornehmen oder Ihre<br>Originaldaten behalten. Bitte treffen Sie eine Auswahl. |   |  |  |  |
| Alle Daten automatisch abgleichen.                                                                                                    |   |  |  |  |
| ◯ Einzelbestätigung bei selbst geänderten Ziffern                                                                                                    |   |  |  |  |
| 🔿 Originaldaten behalten                                                                                                    |   |  |  |  |
|                                                                                                    |   |  |  |  |
| OK <u>A</u> bbruch                                                                                                    |   |  |  |  |
|                                                                                                    |   |  |  |  |

#### Alle Daten automatisch abgleichen

Alle Leistungsziffern, zu denen es eine Aktualisierung gibt, werden automatisch aktualisiert.

#### Einzelbestätigung bei selbst geänderten Ziffern

Bei Leistungsziffern, die Sie in der Vergangenheit manuell verändert haben, erscheint folgender Dialog, der Ihnen die Aktualisierungen anzeigt. Sie können wählen, welche Daten aktualisiert werden sollen.

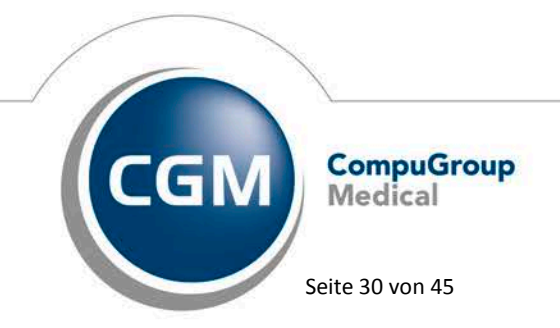

Synchronizing Healthcare

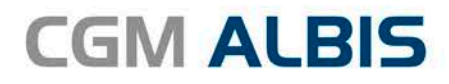

| Abgleich GOÄ-Ziffern ×                                                                                                    |                                                 |             |                                                   |  |  |  |  |
|----------------------------------------------------------------------------------------------------|-------------------------------------------------|-------------|---------------------------------------------------|--|--|--|--|
| Die Daten einer von Ihnen bearbeiteten Gebührenziffer haben sich geändert. Die Angleichung der<br>Stammdaten erfolgt automatisch. Möchten Sie den Abgleich dieser Ziffer überspringen, so drücken Sie bitte<br>Überspringen.<br>Möchten Sie nur bestimmte Daten aktualisieren, wählen Sie diese durch Ankreuzen. |                                                 |             |                                                   |  |  |  |  |
|                                                                                                    | neue Daten                                      |             | Ihre momentane Daten                              |  |  |  |  |
| Ziffer:                                                                                                    | 1                                               |             | 1                                                 |  |  |  |  |
| Text:                                                                                                    | Symptombezogene Untersuchung                    | <b>√</b> >  | Untersuchung                                      |  |  |  |  |
| Punkte/Betrag:                                                                                                    | 6,71 €(allg. Heilbeh.)<br>8,35 €(bes. Heilbeh.) | <b>√</b> >  | 6,21 € (allg. Heilbeh.)<br>7,73 € (bes. Heilbeh.) |  |  |  |  |
| bes. Kosten:                                                                                                    | 0,00 €                                          | <b>√</b> >  | 0,00 €                                            |  |  |  |  |
| allg. Kosten:                                                                                                    | 1,30 €                                          |             | 1,30 €                                            |  |  |  |  |
| gültig von:                                                                                                    | 01.10.2017                                      |             | 01.07.2015                                        |  |  |  |  |
| gültig bis:                                                                                                    | 31.12.2030                                      |             | 31.12.2025                                        |  |  |  |  |
| Begründung:                                                                                                    | wenn mehrals 1 x am Tag                         | <b>√</b> -> | wenn mehr als 1x am Tag                           |  |  |  |  |
| Uhrzeit:                                                                                                    | wenn mehr als 1x am Tag                         | <b>√</b> >  | wenn mehrals 1x am Tag                            |  |  |  |  |
| Einschlüsse:                                                                                                    | keine 🗸                                         | <b>√</b> >  | keine 🗸                                           |  |  |  |  |
|                                                                                                    |                                                 |             |                                                   |  |  |  |  |
| Ausschlüsse                                                                                                    | 6-21-22-23-24-25-26-27-28-29-30-31-33-3         | <b>√</b> >  | 21-22-23-24-25-26-27-28-29-30-31-33-34-           |  |  |  |  |
| Faktorzuordnung                                                                                                    |                                                 | <b>√</b> >  |                                                   |  |  |  |  |
|                                                                                                    | <u> </u>                                        |             | Abbruch                                           |  |  |  |  |

Alle anderen Leistungsziffern, zu denen es eine Aktualisierung gibt, werden automatisch aktualisiert. Wenn Sie sich für eine der beiden Optionen entschieden und mit OK bestätigt haben erscheint die folgende Hinweismeldung

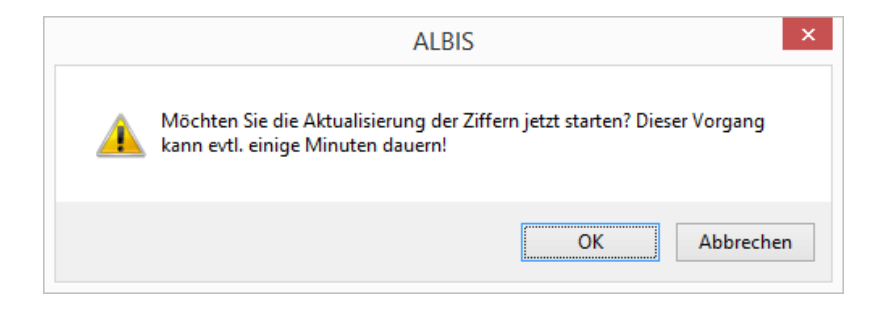

Klicken Sie auf OK um die Aktualisierung zu starten. Bei Klick auf Abbrechen wird die Aktualisierung nicht durchgeführt.

#### Originaldaten behalten

In diesem Fall wird KEINE Aktualisierung durchgeführt.

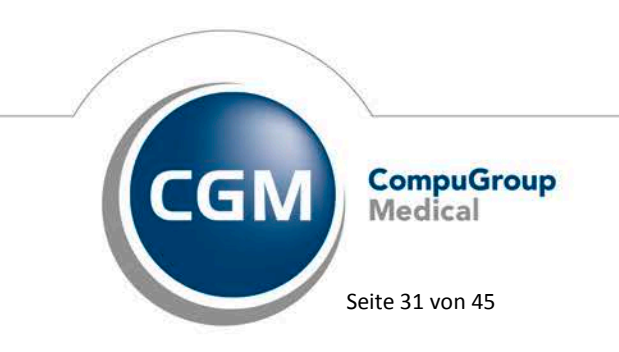

Synchronizing Healthcare

#### 7.11 Änderungen DALE-UV Stammdaten

Folgende Stammdaten Änderungen wurden im Update eingepflegt.

| Art der Änderun 👻 | Änderung 👻 | IK 👻          | Nachfolge 🔻 | Gültig al 🔻 | Gültig bi: 💌 | Name1                         | - | Name2                           |
|-------------------|------------|---------------|-------------|-------------|--------------|-------------------------------|---|---------------------------------|
| Änderungen:       | Li         | ste 28.08.201 | 7           |             |              |                               |   |                                 |
| Löschung/Nachfolg | 28.08.2017 | 120591982     | 120591802   | 06.01.2010  | 30.09.2017   | Unfallkasse NRW               |   | RD Rheinland -Landesbereich-    |
| Löschung/Nachfolg | 28.08.2017 | 120592357     | 120591802   | 06.01.2010  | 30.09.2017   | Unfallkasse NRW               |   | RD Rheinland -Feuerwehrbereich- |
| Namensänderung    | 28.08.2017 | 120591802     |             | 06.01.2010  |              | Unfallkasse NRW               |   | RD Rheinland                    |
| Löschung/Nachfolg | 28.08.2017 | 120891725     | 120891838   | 24.04.2009  | 30.09.2017   | Unfallkasse Baden-Württemberg |   | Sitz Karlsruhe                  |
| Löschung/Nachfolg | 28.08.2017 | 120990359     | 120990623   | 30.11.2012  | 30.09.2017   | BG Holz und Metall            |   | BV Nürnberg                     |
| Namensänderung    | 28.08.2017 | 120990623     |             | 30.11.2012  |              | BG Holz und Metall            |   | BV München/ Nürnberg            |
| Löschung/Nachfolg | 28.08.2017 | 121192333     | 121590028   | 30.11.2012  | 30.09.2017   | BG Holz und Metall            |   | BV Berlin                       |
| Namensänderung    | 28.08.2017 | 121590028     |             | 30.11.2012  |              | BG Holz und Metall            |   | BV Berlin/Dessau                |
| Löschung/Nachfolg | 28.08.2017 | 120292365     | 120491958   | 30.11.2012  | 30.09.2017   | BG Holz und Metall            |   | BV Hamburg-Bremen               |
| Wiederaufnahme    | 28.08.2017 | 120491958     |             | 19.06.2017  |              | BG Holz und Metall            |   | BV Hamburg/Bremen               |

#### 7.12 Hilfreiche Präparate-Informationen

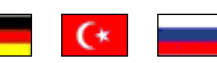

Mit diesem Update stellen wir Ihnen wieder wichtige, patientennahe Präparat-Informationen zur Verfügung. Damit Sie diese umfassend nutzen können, finden Sie im Folgenden Erläuterungen, wie Sie unsere Zusatzfunktionen in Ihrem täglichen Arbeitsablauf unterstützen:

#### Patienteninformationen: Deutsch, Türkisch, Russisch

Die Patienteninfo ist ein toller Zusatznutzen für Arzt und Patienten! Nicht nur die Diagnose, auch die gewählte Therapie ist oft erklärungsbedürftig. Schriftliche Patienteninformationen stellen sicher, dass die Patienten die gegebenen Informationen zu Hause nochmals in Ruhe nachlesen können. Bei ausgewählten Präparaten erhalten die Ärzte deshalb zum Zeitpunkt der Medikamentenauswahl die Information, dass zu diesem Präparat Patienteninformationen verfügbar sind. Da Ärzte international heilen, weisen Landesflaggen darauf hin, in welchen Sprachen die Patienteninformationen verfügbar sind. Diese können direkt im Patientengespräch aufgerufen, ausgedruckt und ausgehändigt werden. Für folgende Präparate haben wir in Q4 / 2017 Patienteninformationen hinterlegt:

| Hersteller          | Präparat             | PZN                          |
|---------------------|----------------------|------------------------------|
| Mylan Healthcare    | Kreon                | 1224753 /1224782 / 4437981   |
| Chiesi GmbH         | Foster 100           | 00568172 / 06729452          |
| Chiesi GmbH         | Foster 200           | 11305435 / 11305441          |
| Chiesi GmbH         | Foster Nexthaler 200 | 11305464 / 11305470          |
| Chiesi GmbH         | Foster Nexthaler 100 | 09469098 / 09469106          |
| Chiesi GmbH         | Trimbow              | 12777343/12777366            |
| Dr. R. Pfleger GmbH | Spasmex 5 mg         | 3758312 / 3758306            |
| Dr. R. Pfleger GmbH | Spasmex 15 mg        | 3758335 / 3748532            |
| Dr. R. Pfleger GmbH | Spasmex 20 mg        | 00557731 / 00558328          |
| Dr. R. Pfleger GmbH | Spasmex 30 mg        | 0821659 / 0880099            |
| Dr. R. Pfleger GmbH | Spasmex 45 mg        | 10088941 / 10088935          |
| Berlin-Chemie       | Brimica Genuair      | 09924119 /10744718 /10744724 |

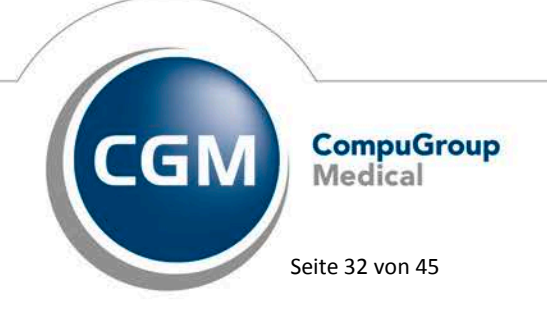

Synchronizing Healthcare

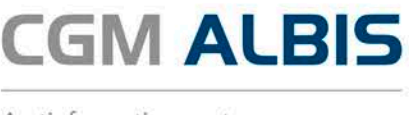

#### 7.13 Verax-Liste - neue Daten

Mit Einspielen dieses CGM ALBIS Updates werden die neuen Verax-Daten automatisch für Sie aktualisiert.

Bei Verax handelt es sich um ein Verfahren, das es ermöglicht, Missbrauch von Versichertenkarten zu unterbinden. Weiter erlaubt es gleichzeitig den Zuzahlungsstatus der Versicherten zu ermitteln. Dies wird durch den von uns integrierten Datenstamm gewährleistet, in dem gesperrte Krankenkassenkarten und zuzahlungsbefreite Versicherte gelistet sind.

#### 7.14 RehaGuide - neue Daten

Mit dem aktuellen CGM ALBIS Update werden die Daten des RehaGuides automatisch auf den aktuellen Stand gebracht.

#### 7.15 PRAXISWELT

Mit Einspielen des CGM ALBIS Updates in der Version Q4/2017 (12.70) steht Ihnen automatisch die neue Version der PRAXISWELT zur Verfügung. Aufrufen können Sie die PRAXISWELT über das Symbol

#### 8 Externe Programme

#### 8.1 WKB Impfmodul -- Neues Update 2017.4.02

Mit der CGM ALBIS Version Q4/2017 (12.70) steht Ihnen automatisch das Update für die neue WKB Impfmodul Version 2017.4.02 zur Verfügung.

#### 8.2 ifap praxisCENTER<sup>®</sup> - ifap praxisCENTER<sup>®</sup> - Neue Version 3.24.0.4523

Mit diesem CGM ALBIS Update steht Ihnen automatisch die ifap praxisCENTER Version **3.24.0.4523** mit dem Datenstand 01.09.2017 zur Verfügung.

#### 8.3 CGM-Assist - Neue Version 26743

Mit Einspielen der CGM ALBIS Version Q4/2017 (12.70) steht Ihnen automatisch die neue Version 26743 des CGM-ASSIST zur Verfügung.

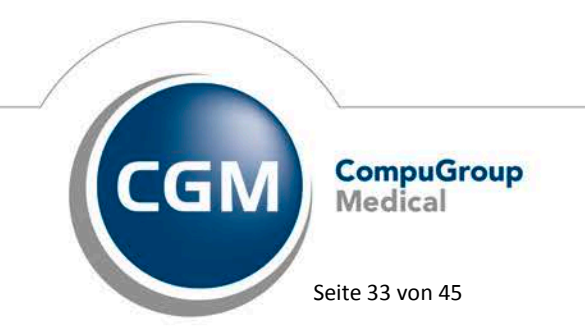

Synchronizing Healthcare

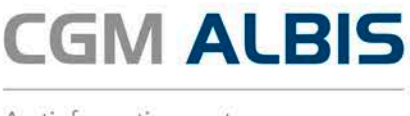

#### 8.4 CGM CONNECT - Neue Version 2.0.13.2.20170831

Mit Einspielen der CGM ALBIS Version Q4/2017 (12.70) steht Ihnen automatisch die aktuelle CGM CONNECT Version (2.0.13.2.20170831) zur Verfügung.

#### 8.5 Neue CGM LIFE Client Version 4.42.4

Sie erhalten mit diesem Update von CGM ALBIS automatisch die CGM LIFE Client Version 4.42.4. Die Aktualisierung des CGM LIFE Clients wird nach dem Update automatisch beim ersten Starten von CGM ALBIS durchgeführt.

# 9 KBV Änderungen

#### 9.1 KBV: Neue Formulare

#### 9.1.1 Muster – 12 – Verordnung häuslicher Krankenpflege

Für das Formular Muster 12 - Verordnung häuslicher Krankenpflege wurde der Hinweis zum Anspruch auf häusliche Krankenpflege gestrichen. Der Anspruch auf häusliche Krankenpflege besteht nicht, soweit der Versicherte die erforderlichen Maßnahmen selbst durchführen oder eine im Haushalt lebende Person diese übernehmen kann. Erweitert wurde eine Ausfüllhilfe für das neue Formular Muster 12 - Häusliche Pflege mit einer Hinweismeldung für den Bereich <u>Grundpflege</u> und <u>hauswirtschaftliche Versorgung</u>, diese ist nach der Installation des CGM ALBIS Updates Q4/2017 (12.70) aktiv. Laut der Kassenärztlichen Bundesvereinigung besagt diese wichtige Information, dass die neue Leistung Unterstützungspflege (§ 37 Abs. 1a SBG V), Grundpflege oder Grundpflege und hauswirtschaftliche beinhalten. Eine eigenständige Verordnung von hauswirtschaftlicher Versorgung ist nicht möglich, weil die Gesetzgebung dies nicht vorsieht. Diese Information erhalten Sie im Rahmen der Plausibilitätsprüfung, nachdem Sie den Druckknopf Drucken oder Spooler betätigt haben:

|   |                                                                                                    | × |
|---|----------------------------------------------------------------------------------------------------|---|
|   | Wichtige Informationen                                                                                    |   |
| [ | Regel Grundpflege                                                                                         |   |
|   | Wenn das Feld hauswirtschaftliche Pflege gesetzt ist, muss auch das Feld Grundpflege<br>angegeben werden. |   |

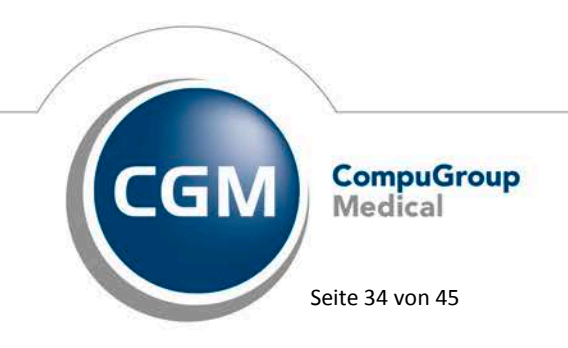

Synchronizing Healthcare

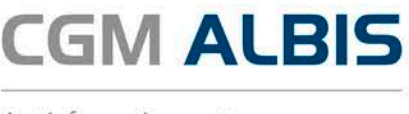

Sie erreichen das Formular über den Menüpunkt Formular Häusliche Pflege (12)... oder das Karteikartenkürzel fhp.

#### **Hinweis:**

Für dieses Muster gibt es keine Übergangsfrist, es muss zwingend zum 01.10.2017 verwendet werden. Eine Übernahme von Informationen aus älteren Formularen ist leider nicht möglich.

#### 9.1.2 Muster 26 – Verordnung Soziotherapie gemäß § 37a SGB V

#### 9.1.2.1 <u>Neue Formularversion</u>

Mit der Installation des CGM ALBIS Updates Q4/2017 (12.70) ist eine neue Formularversion des Muster 26 – Verordnung Soziotherapie gemäß § 37a SGB V aktiv. Diese neue Formularversion ist als Papierund Blankoformularversion in CGM ALBIS integriert.

Bereits ältere, ausgestellte Formulare lassen sich weiterhin problemlos öffnen und ausdrucken.

Sie erreichen das Formular über den Menüpunkt Formular Soziotherapie – Verordnung Soziotherapie (26)… oder das Karteikartenkürzel fvsth.

Für die schnelle Bearbeitung des Formulars bieten wir Ihnen in der Symbolleiste Weitere Formulare

das Icon **26** an. Klicken Sie hierzu mit der rechten Maustaste auf die Symbolleiste und wählen Anpassen Weitere Formulare. Im Dialog Verfügbare Schaltflächen finden Sie das hinterlegte Icon zum Muster 26 – Überweisung Soziotherapie gemäß § 37a SGB V. Dieses markieren Sie und wählen Hinzufügen und Schließen.

# 26 27 28

#### Hinweis:

Für dieses Muster gibt es keine Übergangsfrist, es muss zwingend zum 01.10.2017 verwendet werden.

#### 9.1.2.2 <u>Alte Daten</u>

Das Formular Muster 26 – Verordnung Soziotherapie gemäß § 37a SGB V haben wir mit dem Druckknopf Alte Daten und dem Druckknopf Standard ausgestattet, diese sind nach der Installation des CGM ALBIS Updates Q4/2017 (12.70) aktiv. Eine Übernahme von Informationen aus älteren Formularversionen ist leider nicht möglich. Sie erhalten in diesen Fällen folgenden Hinweis:

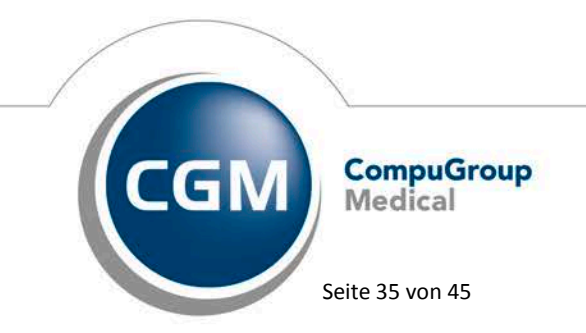

Synchronizing Healthcare

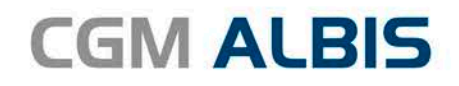

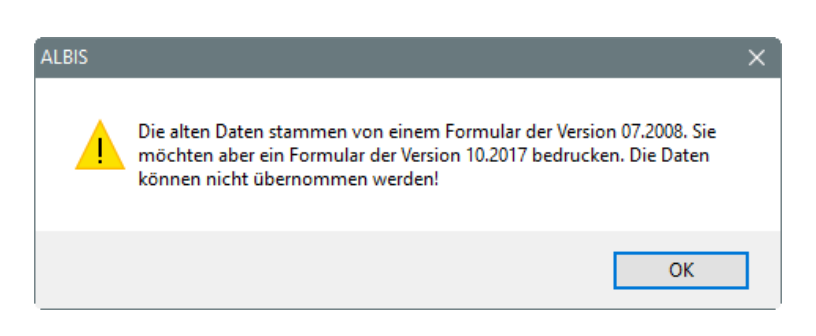

Sie erreichen das Formular über den Menüpunkt Formular Soziotherapie Verordnung Soziotherapie (26)… oder das Karteikartenkürzel fvsth.

# 9.1.3 Muster 28 – Verordnung bei Überweisung zur Indikationsstellung für Soziotherapie gemäß § 37a SGB V im Umfang von maximal 5 Therapieeinheiten

#### 9.1.3.1 <u>Neue Formularversion</u>

Eine neue Formularversion des Formulars Muster 28 – Verordnung bei Überweisung zur Indikationsstellung für Soziotherapie gemäß § 37a SGB V im Umfang von maximal 5 Therapieeinheiten ist mit der Installation des CGM ALBIS Updates Q4/2017 (12.70) aktiv. Diese neue Formularversion ist als Papier- und Blankoformularversion in CGM ALBIS integriert. Bereits ältere, ausgestellte Formulare lassen sich weiterhin problemlos öffnen und ausdrucken. Sie erreichen das Formular über den Menüpunkt Formular Soziotherapie – Verordnung Überw. z. Indikationsstellung (28)… oder das Karteikartenkürzel fvuei. Für die schnelle Bearbeitung des Formulars bieten wir Ihnen in der Symbolleiste Weitere

Formulare das Symbol 28 an. Klicken Sie hierzu bitte mit der rechten Maustaste auf die Symbolleiste und wählen Anpassen Weitere Formulare. Im Dialog Verfügbare Schaltflächen finden Sie das hinterlegte Symbol zum Formular Muster 28 – Verordnung bei Überweisung zur Indikationsstellung für Soziotherapie gemäß § 37a SGB V im Umfang von maximal 5 Therapieeinheiten. Dieses markieren Sie und wählen Hinzufügen und Schließen.

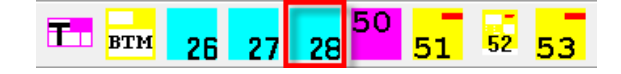

#### Hinweis:

Für dieses Muster gibt es keine Übergangsfrist, es muss zwingend zum 01.10.2017 verwendet werden.

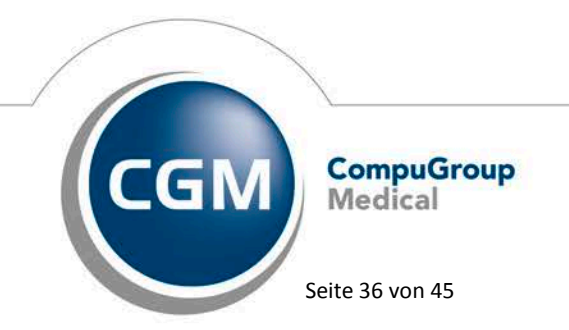

Synchronizing Healthcare

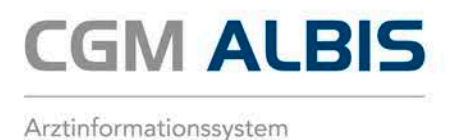

#### 9.1.3.2 <u>Alte Daten</u>

Das Formular Muster 28 – Verordnung bei Überweisung zur Indikationsstellung für Soziotherapie gemäß § 37a SGB V im Umfang von maximal 5 Therapieeinheiten haben wir mit dem Druckknopf Alte Daten und dem Druckknopf Standard ausgestattet, diese sind nach der Installation des CGM ALBIS Updates Q4/2017 (12.70) aktiv. Eine Übernahme von Informationen aus älteren Formularen ist leider nicht möglich. Sie erhalten hier folgenden Hinweis:

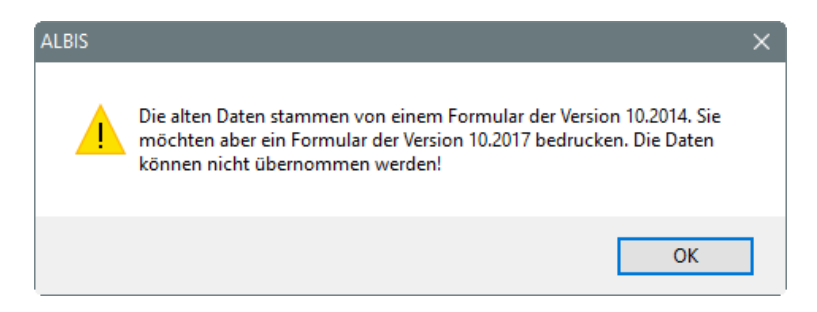

Sie erreichen das Formular über den Menüpunkt Formular Soziotherapie Verordnung Überw. z. Indikationsstellung (28)... oder das Karteikartenkürzel fvuei.

#### 9.2 Abrechnung Psychotherapie

In den Feldern Abrechnungsziffer der Therapie und Abrechnungsziffer der Therapie für die Bezugsperson dürfen keine Identischen Ziffern hinterlegt werden.

| Abrechnungsziffer der Therapie :<br>EBM: | Abrechnungsziffer der Therapie :<br>EBM: |
|------------------------------------------|------------------------------------------|
| 35220-                                   | 35220-                                   |
| GOÄ u. BG/UV-GOÄ:                        |                                          |
|                                          |                                          |
|                                          |                                          |

Bei der Abrechnung erscheint folgende Meldung:

# Abrechnung vorbereiten: WARNUNG: Regel 853: Die Übertragung der Ziffer 35220 Feld 4253 <Bewilligte GOP für den Versicherten> und die erneute Übertragung der Ziffer 35220 Feld 4256 <Bewilligte GOP für die Bezugsperson> ist nicht zulässig. KBV Prüfmodul: KVDT-R853 (W/100) In einem Psychotherapie-Informationsblock (FK 4235 ff.) darf eine GOP in den Feldern 4253 und 4256 nicht mehrfach übertragen werden. Gefundener doppelter Wert: '35220'. Synchronizing Healthcare Stand Oktober 2017

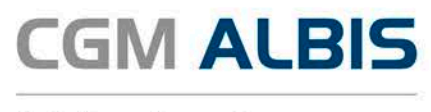

#### Die Ziffern der Bezugsperson müssen mit einem B gekennzeichnet werden:

| Abrechnungsziffer der Therapie :<br>EBM: | Abrechnungsziffer der Therapie :<br>EBM: |
|------------------------------------------|------------------------------------------|
| 35220-                                   | 35220B-                                  |
|                                          |                                          |

#### 9.3 CGM BMP

#### 9.3.1 Neue Spezifikation

Der Gesetzgeber hat eine neue Spezifikation des bundeseinheitlichen Medikationsplans in der Version 2.4 veröffentlicht.

#### 9.3.1.1 Namenszusatz und Vorsatzwort

Im Rahmen der neuen Spezifikation wurden die Patientendaten des CGM BMPs um den Namenszusatz und das Vorsatzwort erweitert. Sind diese Angaben in CGM ALBIS erfasst, werden diese auch im CGM BMP angezeigt und ausgedruckt.

Auf dem CGM BMP dürfen ausschließlich gültige Namenszusätze und gültige Vorsatzworte der DEÜV verwendet werden. Eine Liste der gültigen Namenszusätze (Anlage 7) und gültige Vorsatzworte (Anlage 6) finden Sie unter folgendem Link:

Link:

www.gkv-datenaustausch.de/arbeitgeber/deuev/gemeinsame rundschreiben/gemeinsame rundschreiben.jsp

Sind in CGM ALBIS nicht konforme Namenszusätze oder Vorsatzworte in den Stammdaten eines Patienten hinterlegt, dann wird beim Aufruf eines CGM BMPs in der neuen Spezifikation auf die Inhalte geprüft. Sie erhalten die folgende Hinweismeldung:

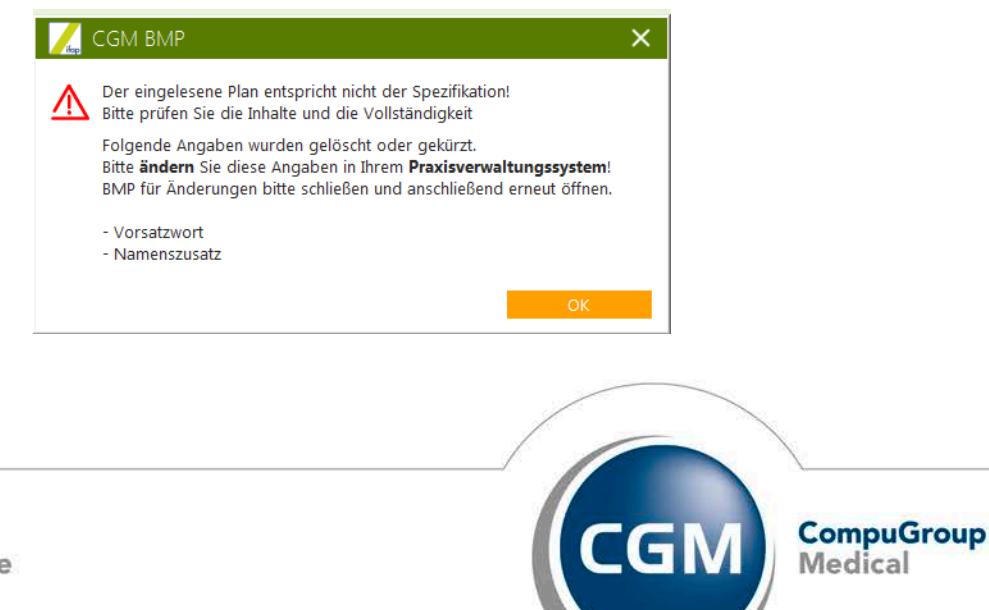

Seite 38 von 45

Synchronizing Healthcare

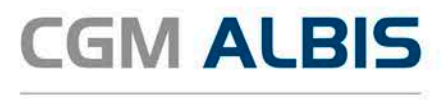

Fahren Sie mit der Ausstellung des CGM BMPs fort, werden die ungültigen Eingaben des Vorsatzwortes oder des Namenszusatzes für den Ausdruck und das Speichern des CGM BMPs entfernt. Alternativ können Sie die Namenszusätze und Vorsatzworte in den Patientenstammdaten in CGM ALBIS korrigieren, dann werden diese gültigen Vorsatzworte und/oder Namenszusätze auch für den CGM BMP korrekt verarbeitet.

#### 9.3.1.2 Zusätzliche Informationen zu einem Medikament (gebundene Zusatzzeile)

Im Rahmen der neuen Spezifikation gibt es die Möglichkeit, zu einem Medikamenteneintrag eine zusätzliche Zeile mit Informationen zu diesem Medikament zu erfassen. Diese Information ist fest an das zuvor erfasste Medikament gebunden und nennt sich im CGM BMP gebundene Zusatzzeile. Das Anlegen einer gebundenen Zusatzzeile erfolgt im CGM BMP indem ein Medikamenteneintrag mit der Maus markiert und über den Druckknopf Neue Zeile und Auswahl des Menüeintrags Gebunde Zusatzzeile (ALT-G) ausgewählt wird.

| 🛴 СGМ ВМР                      |                                                                                                    |                                    |                                                     |                                                                        | - E X      |  |  |  |  |
|--------------------------------|----------------------------------------------------------------------------------------------------|------------------------------------|-----------------------------------------------------|------------------------------------------------------------------------|------------|--|--|--|--|
| Medikationsplan                | für: <b>Martina</b><br>ausgedruckt vo<br>Dr. med. Justus<br>Maria Trost 25,<br>Tel: 0261/80700<br>E-Mail: | n:<br>ALBIS<br>56070 Kobler<br>600 | z                                                   | geb. am: <b>23.04.1999</b><br>Patientendaten bearbeiten<br>ausgedruckt |            |  |  |  |  |
| 🐺 🔲 Wirkstoff 🔍 H              | landelsname/PZN Q                                                                                         | ເລ                                 | 🕼 Neue Zeile 🔻 🛛 🛅 Zeile löse                       | :hen C⊋ Medikamente                                                    | übernehmen |  |  |  |  |
| Wirkstoff                      | landelsname                                                                                               | Stärke   F                         | Zwischenüberschrift (ALT-Z)                         | eit   Hinweise                                                         | Grund      |  |  |  |  |
| Ibuprofen Ib                   | ouprofen Abz 800mg                                                                                        | 800 mg Ta                          | Freitextzeile (ALT-F)<br>bl Rezeptureintrag (ALT-R) |                                                                        |            |  |  |  |  |
| Levothyroxin, L<br>Natriumsalz | Thyrox HEXAL 125                                                                                          | 125 µg Ta                          | b Freitext-Medikationszeile (ALT-M)                 |                                                                        |            |  |  |  |  |
| Nifedipin A                    | dalat 10                                                                                                  | 10 mg Ki                           | gebundene Zusatzzeile (ALT-G)                       |                                                                        |            |  |  |  |  |
|                                |                                                                                                    |                                    |                                                     |                                                                        | · · · ·    |  |  |  |  |

Die gebundene Zusatzzeile kann ebenfalls über die Tastenkombination Alt + Gerzeugt werden.

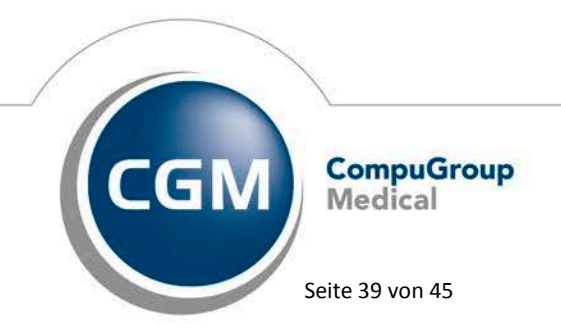

Synchronizing Healthcare

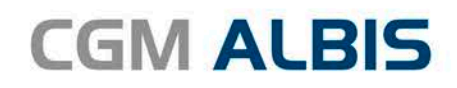

| CC  | GM BMP                                                                                  |                                                         |                                       |                    |         |       |    |        |                         |                                             | _ E X    |
|-----|-----------------------------------------------------------------------------------------|---------------------------------------------------------|---------------------------------------|--------------------|---------|-------|----|--------|-------------------------|---------------------------------------------|----------|
| Med | ikationsplan                                                                            | na Hahn<br>von:<br>us ALBIS<br>25, 56070 Kob<br>'00 600 | n:<br>ALBIS<br>56070 Koblenz<br>2 600 |                    |         |       |    |        | geb. am:<br>Patientenda | 23.04.1999<br>ten bearbeiten<br>ausgedruckt |          |
| ₩ [ | 🗐 Wirkstoff 🛛 Q                                                                         | Handelsname/PZN                                         | ຊົເົາ                                 | l\$ <sup>‡</sup> N | eue Zei | ile 🔻 | ť  | jī Zei | le löschen              | C∓ Medikamente üb                           | ernehmen |
|     | Wirkstoff                                                                               | Handelsname                                             | Stärke                                | Form               | Мо      | Mi A  | ٩b | zN     | Einheit                 | Hinweise                                    | Grund    |
|     | Ibuprofen                                                                               | Ibuprofen Abz 800mg                                     | 800 mg                                | Tabl               | 0       | 0 1   | L  | 0      | St                      |                                             |          |
|     | Zusatzinformation zu dem Medikamenteneintrag "Ibuprufen" über eine gebunden Zusatzzeile |                                                         |                                       |                    |         |       |    |        |                         |                                             |          |
|     | Levothyroxin,<br>Natriumsalz                                                            | L Thyrox HEXAL 125                                      | 125 µg                                | Tabl               | 0       | 1 0   | )  | 0      | St                      |                                             |          |
|     | Nifedipin                                                                               | Adalat 10                                               | 10 mg                                 | Kaps               | 1       | 0 0   | )  | 0      | St                      |                                             |          |
|     |                                                                                         |                                                         |                                       |                    |         |       |    |        |                         |                                             |          |

Ist zu einem Medikamenteneintrag eine gebundene Zusatzzeile erfasst, wird beim Löschen des Medikamentes ebenfalls die gebundene Zusatzzeile gelöscht. Des Weiteren wird z.B. beim Verschieben dieses Medikamentes die gebunden Zusatzzeile immer im Zusammenhang mit dem Medikament verschoben. Diese beiden Einträge sind fest miteinander verknüpft. Beispiel: das Medikament Ibuprofen zum Verschieben mit der Maus anklicken und festhalten. Durch das Verschieben wird das Medikament und die gebundene Zusatzeile an eine andere Position im Medikamentenplan verschoben.

| Medikationsplan       für: Martina Hahn         ausgedruckt von:       Dr. med. Justus ALBIS         Maria Trost 25, 56070 Koblenz       Tel: 0261/80700 600         E-Mail:       E-Mail: |     |                             |           |            |              |          |       |        |         | gu<br>Pai | eb. am: <b>23.04.1999</b><br>tientendaten bearbeiten<br>ausgedruckt |        |       |                   |                  |       |
|----------------------------------------------------------------------------------------------------|-----|-----------------------------|-----------|------------|--------------|----------|-------|--------|---------|-----------|---------------------------------------------------------------------|--------|-------|-------------------|------------------|-------|
| ₩                                                                                                    | I   | Wirkstoff                   | Q         | Handelsna  | me/PZN Q     | ເົ       | ا ¢را | Neue 2 | Zeile 🔻 |           | 🛍 Zei                                                               | ile lö | schen | <b>Ľ</b> ∓ Medika | mente übernehmen |       |
|                                                                                                    |     | Wirkstoff                   |           | Handel     | sname        | Stärke   | Form  | Mc     | o Mi    | Ab        | zN                                                                  | Eir    | heit  | Hinweise          |                  | Grund |
|                                                                                                    |     | Levothyroxin<br>Natriumsalz | ,         | L Thyrox H | EXAL 125     | 125 µg   | Tabl  | 0      | 1       | 0         | 0                                                                   | St     |       |                   |                  |       |
|                                                                                                    | - [ |                             | Ibuprofen |            | Ibuprofen Ab | z 800 mg | 800   | mg Ta  | abl     | 0         | 0                                                                   | 1      | 0     | St                | ~                |       |
| Zusatzinformation zu dem Medikamenteneintrag "Ibuprufen" über eine gebunden Zusatzzeile                                                                                                    |     |                             |           |            |              |          |       |        |         |           |                                                                     |        |       |                   |                  |       |
|                                                                                                    | _   |                             |           |            |              |          |       |        |         | 0         | 0                                                                   |        | _     |                   |                  |       |

Das Löschen einer gebundenen Zusatzzeile kann durch Markieren dieser Zusatzzeile und Aufruf des Kontextmenüs erfolgen. Das Kontextmenü wird durch Drücken der rechten Maustaste aufgerufen.

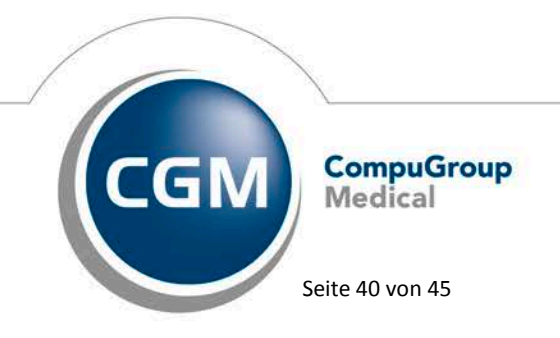

Synchronizing Healthcare

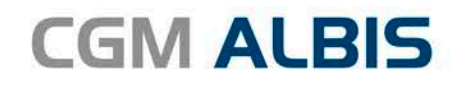

|                                                                                                    | 1                   |        |      |    |    |    |    |         |          |            |  |
|----------------------------------------------------------------------------------------------------|---------------------|--------|------|----|----|----|----|---------|----------|------------|--|
| Wirkstoff                                                                                                    | Handelsname         | Stärke | Form | Мо | Mi | Ab | zN | Einheit | Hinweise | Grund      |  |
| Levothyroxin,<br>Natriumsalz                                                                                       | L Thyrox HEXAL 125  | 125 µg | Tabl | 0  | 1  | 0  | 0  | St      |          |            |  |
| Ibuprofen                                                                                                    | Ibuprofen Abz 800mg | 800 mg | Tabl | 0  | 0  | 1  | 0  | St      |          | <br>(F. 1) |  |
| Zeile Löschen (Entt)                                                                                               |                     |        |      |    |    |    |    |         |          |            |  |
| Zusatzinformation zu dem Medikamentenentrag ibupruren über eine gebunden Zusatzzeile Gebundene Zusatzzeile löschen |                     |        |      |    |    |    |    |         |          |            |  |
| Nifedipin                                                                                                    | Adalat 10           | 10 mg  | Kaps | 1  | 0  | 0  | 0  | St      |          |            |  |

Die Bearbeitung einer gebunden Zusatzzeile erfolgt, in dem mit der Maus in die Zeile geklickt wird, somit kann der Inhalt der Zeile geändert werden. Alle neuen Funktionen des CGM BMPs können Sie ebenfalls im Medikationsplan durch den Aufruf der Hilfe in der Fußzeile oder Drücken der F1 Taste aufrufen. Die neuen Funktionen werden Ihnen in der CGM BMP Hilfe im Bereich <u>Neuerungen</u> Quartalsupdate Q4-2017 beschrieben.

Dokumentieren Sie Teststreifen auf dem CGM BMP, erscheint ab dieser Version folgende Hinweismeldung und der CGM BMP kann nicht gespeichert werden:

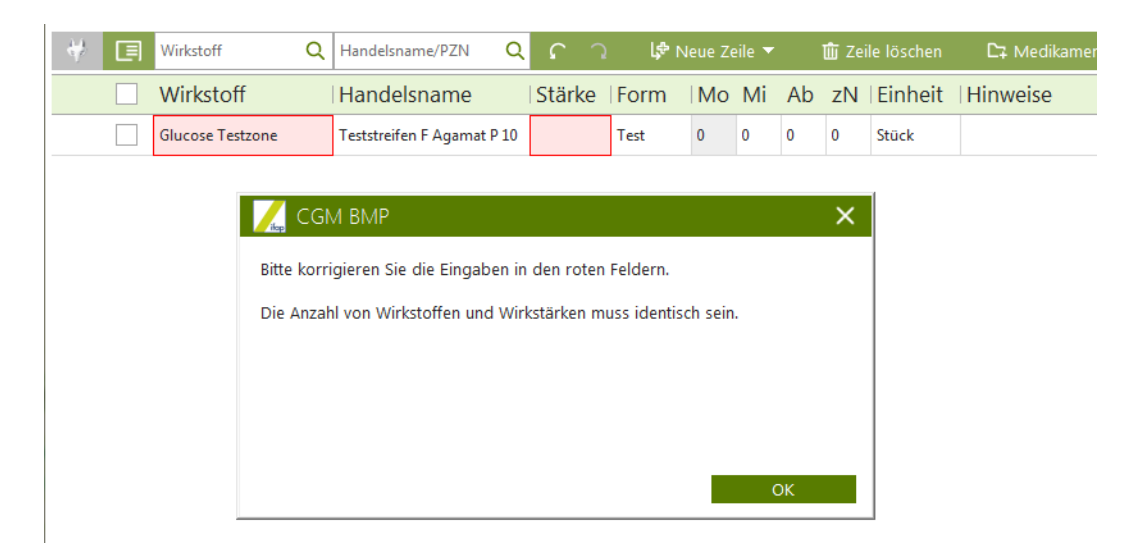

Entweder entfernen Sie die Teststreifen vom CGM BMP oder Sie entfernen den Eintrag im Feld Wirkstoff. Zum Entfernen des Wirkstoffs markieren Sie bitte die komplette Zeile des Testreifens und rufen, durch Drücken der rechten Maustaste, das Auswahlmenü auf. Wählen Sie im Auswalmenü Feld bearbeiten.

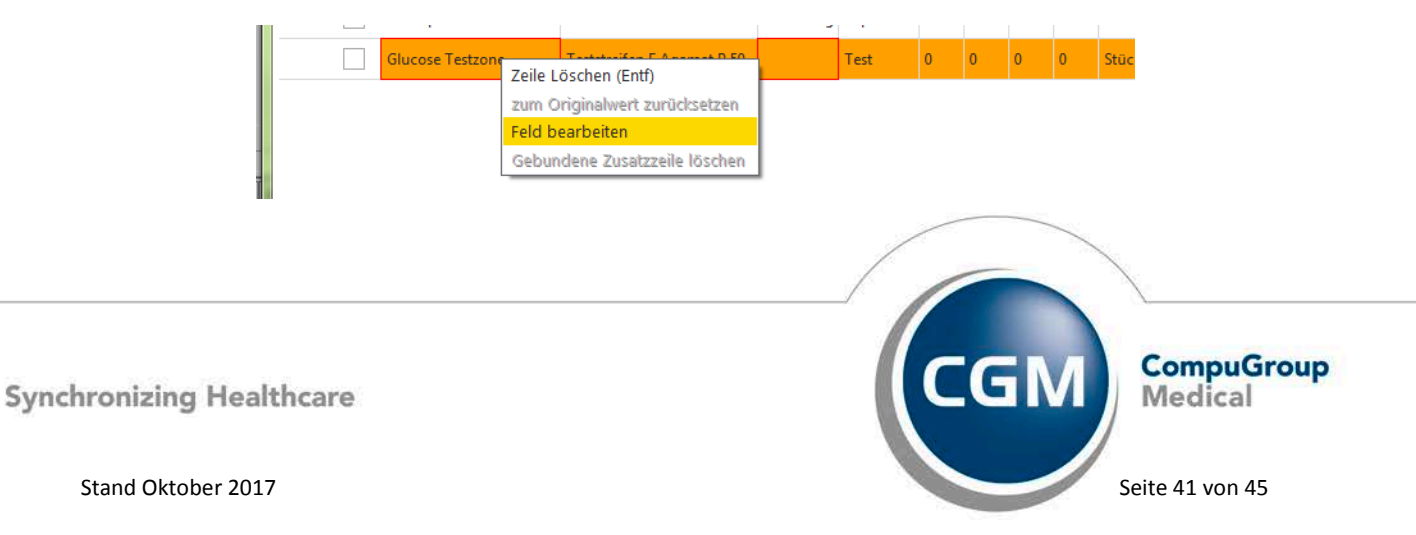

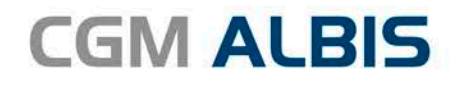

| Öriginalwert AMDB       Geänderter Wert         Wirkstoff:       Glucose Testzone       Glucose Testzone         Handelsname:       Teststreifen F Agamat P 50       Teststreifen F Agamat P 50         Stärke:       Test       Test         Form:       Test       Test         Entfernen Sie den Eintrag im Feld Wirkstoff. Und aktivieren Sie die Schaltfläche "Änderung übernehmen"       Sie die Kinderung übernehmen"                                                                        | CGM BMP                                  |                                                                                 | ×                                                               |  |  |  |  |  |  |
|----------------------------------------------------------------------------------------------------|------------------------------------------|---------------------------------------------------------------------------------|-----------------------------------------------------------------|--|--|--|--|--|--|
| Sie sind dabei Arzneimittel-Stammdaten zu verändern. Bitte nehmen Sie die Änderungen daher nur vor, sofern dies im Sinne der Patientenverständlichkeit unbedingt notwendig ist.          Originalwert AMDB       Geänderter Wert         Wirkstoff:       Glucose Testzone         Handelsname:       Teststreifen F Agamat P 50         Stärke:       Test         Form:       Test         Entfernen Sie den Eintrag im Feld Wirkstoff. Und aktivieren Sie die Schaltfläche "Änderung übernehmen" | Änderung Arzneimittel-Stammdaten         |                                                                                 |                                                                 |  |  |  |  |  |  |
| Originalwert AMDB     Geänderter Wert       Wirkstoff:     Glucose Testzone       Handelsname:     Teststreifen F Agamat P 50       Stärke:     Teststreifen F Agamat P 50       Form:     Test       Entfernen Sie den Eintrag im Feld Wirkstoff. Und aktivieren Sie die Schaltfläche "Änderung übernehmen"                                                                                                    | Sie sind dabei Arz<br>der Patientenverst | neimittel-Stammdaten zu verändern. Bitt<br>ändlichkeit unbedingt notwendig ist. | e nehmen Sie die Änderungen daher nur vor, sofern dies im Sinne |  |  |  |  |  |  |
| Wirkstoff:       Glucose Testzone         Handelsname:       Teststreifen F Agamat P 50         Stärke:                                                                                                    |                                          | Originalwert AMDB                                                               | Geänderter Wert                                                 |  |  |  |  |  |  |
| Handelsname: Teststreifen F Agamat P 50 Stärke: Form: Test Entfernen Sie den Eintrag im Feld Wirkstoff. Und aktivieren Sie die Schaltfläche "Änderung übernehmen"                                                                                                    | Wirkstoff:                               | Glucose Testzone                                                                | Glucose Testzone                                                |  |  |  |  |  |  |
| Stärke:<br>Form: Test Test Entfernen Sie den Eintrag im Feld Wirkstoff. Und aktivieren Sie die Schaltfläche "Änderung übernehmen"                                                                                                    | Handelsname:                             | Teststreifen F Agamat P 50                                                      | Teststreifen F Agamat P 50                                      |  |  |  |  |  |  |
| Form: Test<br>Entfernen Sie den Eintrag im Feld Wirkstoff. Und aktivieren Sie die<br>Schaltfläche "Änderung übernehmen"                                                                                                    | Stärke:                                  |                                                                                 |                                                                 |  |  |  |  |  |  |
| Entfernen Sie den Eintrag im Feld Wirkstoff. Und aktivieren Sie die<br>Schaltfläche "Änderung übernehmen"                                                                                                    | Form:                                    | Test                                                                            | Test                                                            |  |  |  |  |  |  |
| Ördanur son ökantakutan Abbrachan                                                                                                    | Entfe                                    | rnen Sie den Eintrag im Feld Wirksto<br>Schaltfläche "Änderung übe              | f. Und aktivieren Sie die<br>nehmen"                            |  |  |  |  |  |  |

Im Anschluss erscheint folgender Zusatz. Setzen Sie bitte an dieser Stelle den 1. Punkt und wählen erneut den Druckknopf Änderung übernehmen aus.

| CGM BMP                                                                                                    |                            | ×                               |  |  |  |  |  |  |
|----------------------------------------------------------------------------------------------------|----------------------------|---------------------------------|--|--|--|--|--|--|
| Änderung Arzneimittel-Stammdaten                                                                                                    |                            |                                 |  |  |  |  |  |  |
| Sie sind dabei Arzneimittel-Stammdaten zu verändern. Bitte nehmen Sie die Änderungen daher nur vor, sofern dies im Sinne<br>der Patientenverständlichkeit unbedingt notwendig ist.                                                        |                            |                                 |  |  |  |  |  |  |
|                                                                                                    | Originalwert AMDB          | Geänderter Wert                 |  |  |  |  |  |  |
| Wirkstoff:                                                                                                    | Glucose Testzone           |                                 |  |  |  |  |  |  |
| Handelsname:                                                                                                    | Teststreifen F Agamat P 50 | Teststreifen F Agamat P 50      |  |  |  |  |  |  |
| Stärke:                                                                                                    |                            |                                 |  |  |  |  |  |  |
| Form:                                                                                                    | Test                       | Test                            |  |  |  |  |  |  |
| Bitte prüfen Sie sorgfältig, ob die Änderungen eine inhaltliche Abweichung zu den Originalwerten aus der<br>Arzneimitteldatenbank darstellen.                                                                                             |                            |                                 |  |  |  |  |  |  |
| Die vorgenommenen Änderungen sind inhaltlich unbedeutend. Der Medikationseintrag kann mit PZN gespeichert werden.                                                                                                    |                            |                                 |  |  |  |  |  |  |
| Die vorgenommenen Änderungen stellen eine inhaltliche Abweichung zu den Originalwerten aus der Arzneimitteldatenbank<br>dar. Die PZN wird aus dem Medikationseintrag gelöscht. Die AMTS-Prüfung berücksichtigt diesen Eintrag nicht mehr. |                            |                                 |  |  |  |  |  |  |
| 1                                                                                                    |                            | Änderungen übernehmen Abbrechen |  |  |  |  |  |  |

Der CGM BMP kann anschließend weiter verarbeitet werden.

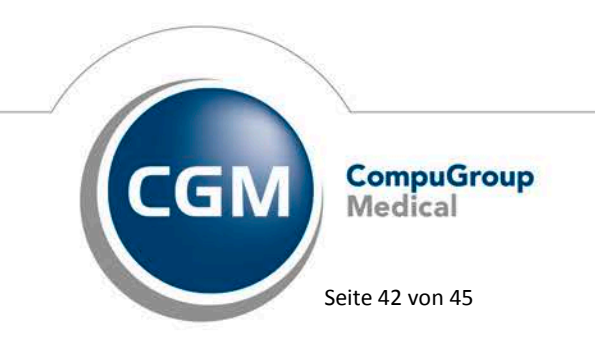

Synchronizing Healthcare

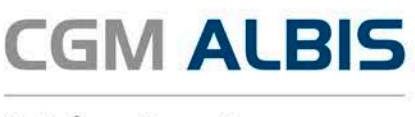

#### 9.3.2 Löschen und Anlegen eines CGM BMPs

Wurde bisher ein bestehender CGM BMP aus der Karteikarte gelöscht und direkt im Anschluss versucht, einen neuen CGM BMP zu erstellen, so war dies nicht möglich. Dieses Verhalten haben wir korrigiert.

#### 9.3.3 CGM-BMP und interne Nachrichten

Wurde an einem Arbeitsplatz ein CGM BMP geöffnet, bearbeitet und zeitgleich von einem anderen Arbeitsplatz eine interne Nachricht gesendet, führte die interne Nachricht dazu, dass der CGM BMP nicht gespeichert werden konnte. Dieses Verhalten haben wir mit dieser CGM ALBIS Version korrigiert.

#### 9.3.4 Uhrzeit des Drucks

Mit der Umsetzung der neuen Spezifikation, wird ab sofort beim Ausdruck des CGM BMPs zum Datum auch die Uhrzeit des Ausdrucks mit ausgegeben und gespeichert. Beim Ausdrucken mehrerer Pläne eines Patienten an einem Tag kann somit die Aktualität unterschieden werden.

#### 9.4 Stammdaten /Softwaremodule der KBV

Folgende aktualisierte Stammdaten sowie Softwaremodule der KBV stehen Ihnen mit dem CGM ALBIS Update Version Q4/2017 (12.70) zur Verfügung:

- SDAV (Arztstammdatei) für das Quartal 4/2017
- SDKV (KV Spezifika für die GKV-Abrechnung) für das Quartal 4/2017
- SDPLZ (Postleitzahlstammdatei) für das Quartal 4/2017
- SDKT (Kostenträgerstammdatei) für das Quartal 4/2017
- KVDT Prüfmodul für das Quartal 4/2017
- OMIM Stamm für das Quartal 4/2017

#### Wichtiger Hinweis:

Bitte beachten Sie, dass Sie spätestens für die QS HGV Abrechnung Q4/2017 mindestens die CGM ALBIS Version Q4/2017 (12.70) benötigen, da diese die neu zu verwendenden Schlüssel enthält.

#### 9.5 Früherkennungs-Koloskopie - Aktuelle Änderungen der KBV

Mit diesem Update erhalten Sie die aktuellen Änderungen der KBV für die elektronische Abrechnung der Früherkennungs-Koloskopie Dokumentationen für das Quartal 4/2017 sowie ein entsprechendes Prüfmodul.

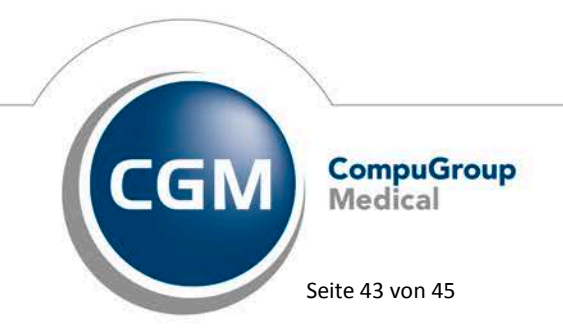

Synchronizing Healthcare

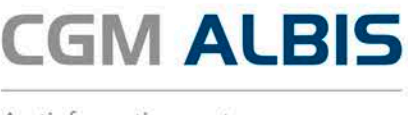

#### 9.6 Hautkrebs-Screening - Aktuelle Änderungen der KBV

Mit diesem Update erhalten Sie die aktuellen Änderungen der KBV für die elektronische Abrechnung der Hautkrebs-Screening Dokumentationen für das Quartal 4/2017 sowie ein entsprechendes Prüfmodul.

#### 9.7 Aktualisierter EBM Stamm mit Stand 20.06.2017 für Quartal 3/2017

#### 9.7.1 Neuer Datenstand des EBM Stammes

Mit dieser Version von CGM ALBIS steht Ihnen nach der Durchführung des Aktualisierungslaufs der neue EBM Stamm mit Stand vom 20.06.2017 zur Verfügung.

#### 9.7.2 Aktualisierung EBM 2009

Um Ihren EBM 2009 Stamm zu aktualisieren, gehen Sie bitte in CGM ALBIS über den Menüpunkt Stammdaten EBM EBM 2000plus/2009 Aktualisieren. Mit Betätigen des Druckknopfes OK und weiterem Befolgen der Bildschirmanweisungen wird Ihr EBM-Stamm automatisch aktualisiert.

#### Wichtiger Hinweis:

# Bitte beachten Sie, dass die Aktualisierung einige Zeit in Anspruch nehmen kann Wir empfehlen Ihnen, die Aktualisierung möglichst am Ende der Sprechstunde und an Ihrem Hauptrechner durchzuführen!

#### 9.7.3 Aktualisierung Benutzerziffern

Beachten Sie bitte, dass Benutzerziffern Vorrang vor KBV Ziffern haben und neue EBM Ziffern eventuell nicht angezeigt werden, weil nicht begrenzte Benutzerziffern ihren Vorrang geltend machen. Bitte aktualisieren Sie daher wenn nötig auch Ihre Benutzerziffern, da diese nicht automatisch durch die EBM 2009 Aktualisierung aktualisiert werden.

Vor dem Aktualisierungslauf schließen Sie bitte alle geöffneten Patienten und Listen. Anschließend gehen Sie über den Menüpunkt Stammdaten EBM EBM 2000plus/2009 Benutzerziffern aktualisieren.

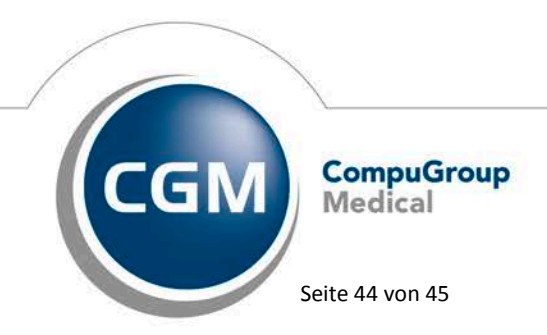

Synchronizing Healthcare

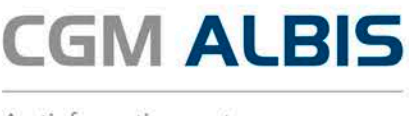

#### 9.7.4 Scheindaten aktualisieren

Nachdem Sie erfolgreich den EBM Stamm aktualisiert haben, aktualisieren Sie bitte auch Ihre Scheindaten für das Quartal Q4/2017 um die bereits erfassten Ziffern für die Abrechnung Q4/2017 auf dem Schein aktuell zu haben. Vor dem Aktualisierungslauf schließen Sie bitte alle geöffneten Patienten und Listen. Anschließend gehen Sie über den Menüpunkt Stammdaten EBM EBM 2000plus/2009 Scheindaten aktualisieren und wählen das entsprechende Quartal aus.

#### 9.8 Aktueller OPS Stamm inkl. AOP-Vertrag

Mit dem aktuellen CGM ALBIS Update haben wir den OPS Stamm aktualisiert. Dieser lässt sich wie gewohnt über Stammdaten OPS aufrufen.

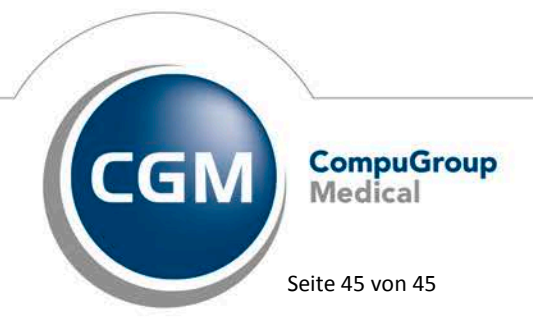

Synchronizing Healthcare